# **BACnet for MIXIT**

Functional profile and user manual

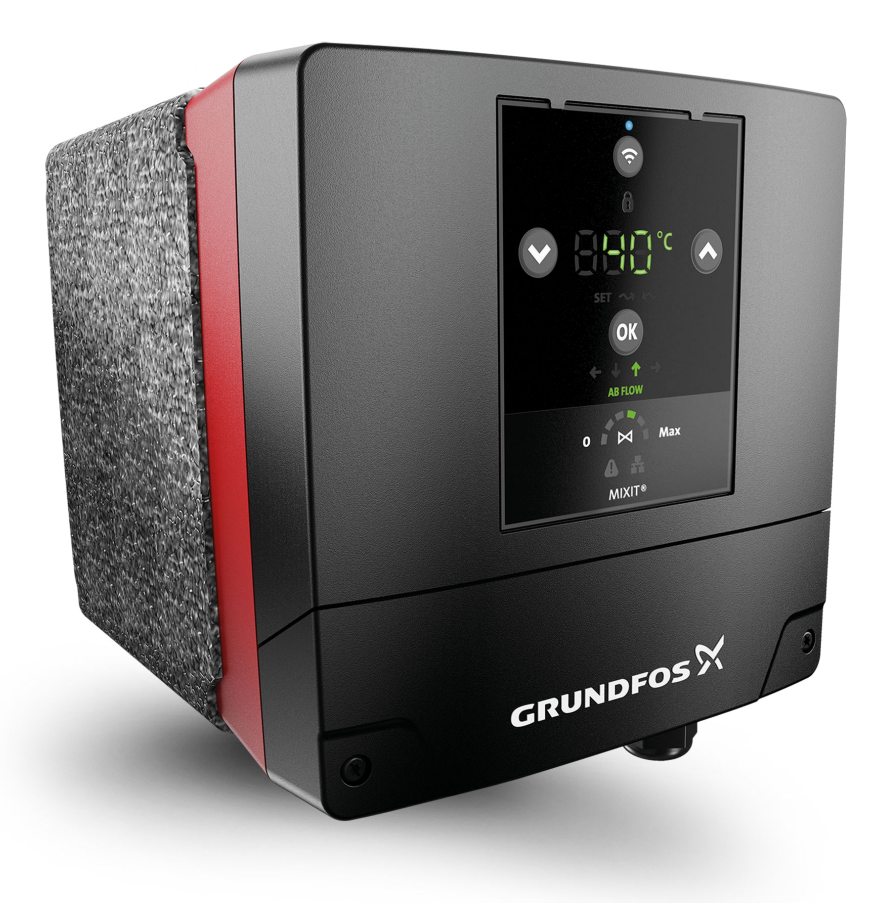

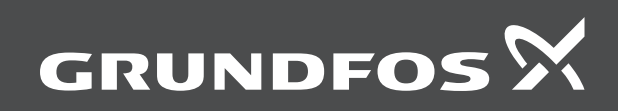

## **BACnet for MIXIT**

## English (GB)

# Original functional profile and user manual Table of contents

| <b>1.</b><br>1.1                                                                                                    | General information                                                                                                    | ••• <b>4</b><br>•••4                                                                         |
|----------------------------------------------------------------------------------------------------|----------------------------------------------------------------------------------------------------|----------------------------------------------------------------------------------------------|
| 1.2                                                                                                    | Target group                                                                                                    | 4                                                                                            |
| 1.3                                                                                                    | Definitions and abbreviations                                                                                                    | 5                                                                                            |
| 1.4                                                                                                    | BACnet bus topology                                                                                                    | 5                                                                                            |
| 2.                                                                                                    | Important information before setting up the system .                                                                                                    | 6                                                                                            |
| 2.1                                                                                                    | Specifications                                                                                                    | 6                                                                                            |
| 2.2                                                                                                    | Cables                                                                                                    | 7                                                                                            |
| 2.3                                                                                                    | Device Object Instance Number                                                                                                    | 7                                                                                            |
| 2.4                                                                                                    | Terminal connections overview                                                                                                    | 8                                                                                            |
| 3.                                                                                                    | Connecting fieldbus to MIXIT                                                                                                    | 9                                                                                            |
| 3.1                                                                                                    | Configuring BACnet MS/TP                                                                                                    | 9                                                                                            |
| 3.2                                                                                                    | Configuring BACnet IP                                                                                                    | . 10                                                                                         |
| 4.                                                                                                    | Setting the heating application type                                                                                                    | . 10                                                                                         |
| 5.                                                                                                    | Controlling the valve manually                                                                                                    | . 10                                                                                         |
| 6                                                                                                    | Setting the temperature setpoint                                                                                                    | 10                                                                                           |
| -                                                                                                    |                                                                                                    |                                                                                              |
| 7.<br>71                                                                                                    |                                                                                                    | . 12                                                                                         |
| 7.1                                                                                                    |                                                                                                    | . 12                                                                                         |
| 7.2                                                                                                    |                                                                                                    | . 13                                                                                         |
| 7.3                                                                                                    |                                                                                                    | . 14                                                                                         |
| 7.4                                                                                                    |                                                                                                    | . 14                                                                                         |
| 7.5                                                                                                    | Pump control modes                                                                                                    | . 16                                                                                         |
| 7.6                                                                                                    | Outdoor temperature compensation (heating)                                                                                                    | . 18                                                                                         |
| 7.7                                                                                                    | Eco schedule                                                                                                    | . 19                                                                                         |
| 7.8                                                                                                    | Warm-weather shutdown                                                                                                    | . 20                                                                                         |
| 7.9                                                                                                    | Pressure independence                                                                                                    | . 20                                                                                         |
| 7.10                                                                                                    | Limiters.                                                                                                    | . 20                                                                                         |
|                                                                                                    |                                                                                                    |                                                                                              |
| 7.11                                                                                                    | Energy monitor                                                                                                    | . 22                                                                                         |
| 7.11<br>8.                                                                                                    | Energy monitor                                                                                                    | . 22<br>. <b>23</b>                                                                          |
| 7.11<br><b>8.</b><br>8.1                                                                                                    | Energy monitor                                                                                                    | . 22<br>. <b>23</b>                                                                          |
| 7.11<br><b>8.</b><br>8.1                                                                                                    | Energy monitor                                                                                                    | . 22<br>. 23                                                                                 |
| 7.11<br><b>8.</b><br>8.1<br>8.2                                                                                                    | Energy monitor                                                                                                    | . 22<br>. 23<br>. 23<br>. 23                                                                 |
| 7.11<br>8.<br>8.1<br>8.2                                                                                                    | Energy monitor                                                                                                    | . 22<br>. 23<br>. 23<br>. 23                                                                 |
| 7.11<br>8.<br>8.1<br>8.2<br>9.                                                                                                    | Energy monitor                                                                                                    | . 22<br>. 23<br>. 23<br>. 23<br>. 24                                                         |
| 7.11<br>8.<br>8.1<br>8.2<br>9.<br>9.1                                                                                                    | Energy monitor                                                                                                    | . 22<br>. 23<br>. 23<br>. 23<br>. 23<br>. 24<br>. 24                                         |
| 7.11<br><b>8.</b><br>8.1<br>8.2<br><b>9.</b><br>9.1<br>9.2                                                                                                  | Energy monitor                                                                                                    | . 22<br>. 23<br>. 23<br>. 23<br>. 24<br>. 24<br>. 24                                         |
| 7.11<br>8.<br>8.1<br>8.2<br>9.1<br>9.2<br>9.3                                                                                                    | Energy monitor                                                                                                    | . 22<br>. 23<br>. 23<br>. 23<br>. 23<br>. 24<br>. 24                                         |
| 7.11<br><b>8.</b><br>8.1<br>8.2<br><b>9.</b><br>9.1<br>9.2<br>9.3                                                                                           | Energy monitor         Configuring inputs in Grundfos GO Remote         Configuring an outdoor temperature sensor input and outdoor temperature compensation (heating).         Configuring a setpoint from analog input         Fault finding the product         The external control icon is not switched on         Data is read from the MIXIT unit but it is not reacting on a setpoint change         The controlled temperature is much different than the requested temperature for more than 10-20 minutes                                                                                                    | . 22<br>. 23<br>. 23<br>. 23<br>. 24<br>. 24<br>. 24<br>. 24                                 |
| 7.11<br>8.<br>8.1<br>8.2<br>9.<br>9.1<br>9.2<br>9.3<br>9.4                                                                                                  | Energy monitor                                                                                                    | . 22<br>. 23<br>. 23<br>. 23<br>. 24<br>. 24<br>. 24<br>. 24                                 |
| 7.11<br>8.<br>8.1<br>8.2<br>9.<br>9.1<br>9.2<br>9.3<br>9.4                                                                                                  | Energy monitor         Configuring inputs in Grundfos GO Remote         Configuring an outdoor temperature sensor input and outdoor temperature compensation (heating).         Configuring a setpoint from analog input         Configuring a setpoint from analog input         Fault finding the product         The external control icon is not switched on         Data is read from the MIXIT unit but it is not reacting on a setpoint change         The controlled temperature is much different than the requested temperature for more than 10-20 minutes         The MIXIT unit was put into bus control, but it is now in local control again                                                                                                    | . 22<br>. <b>23</b><br>. 23<br>. 23<br>. 24<br>. 24<br>. 24<br>. 24<br>. 24                  |
| <ol> <li>7.11</li> <li>8.</li> <li>8.1</li> <li>8.2</li> <li>9.</li> <li>9.1</li> <li>9.2</li> <li>9.3</li> <li>9.4</li> <li>9.5</li> </ol>                 | Energy monitor                                                                                                    | . 22<br>. 23<br>. 23<br>. 23<br>. 24<br>. 24<br>. 24<br>. 24<br>. 24<br>. 24                 |
| 7.11<br>8.<br>8.1<br>8.2<br>9.<br>9.1<br>9.2<br>9.3<br>9.4<br>9.5<br>9.6                                                                                    | Energy monitor                                                                                                    | . 22<br>. 23<br>. 23<br>. 23<br>. 24<br>. 24<br>. 24<br>. 24<br>. 24                         |
| 7.11<br><b>8.</b><br>8.1<br>8.2<br><b>9.</b><br>9.1<br>9.2<br>9.3<br>9.4<br>9.5<br>9.6                                                                      | Energy monitor                                                                                                    | . 22<br>. 23<br>. 23<br>. 23<br>. 24<br>. 24<br>. 24<br>. 24<br>. 24<br>. 24<br>. 24         |
| 7.11<br>8.<br>8.1<br>8.2<br>9.1<br>9.2<br>9.3<br>9.4<br>9.5<br>9.6<br>9.7                                                                                   | Energy monitor                                                                                                    | . 22<br>. 23<br>. 23<br>. 23<br>. 24<br>. 24<br>. 24<br>. 24<br>. 24<br>. 24<br>. 24         |
| 7.11<br>8.<br>8.1<br>8.2<br>9.<br>9.1<br>9.2<br>9.3<br>9.4<br>9.5<br>9.6<br>9.7                                                                             | Energy monitor         Configuring inputs in Grundfos GO Remote         Configuring an outdoor temperature sensor input and outdoor temperature compensation (heating).         Configuring a setpoint from analog input         Fault finding the product         The external control icon is not switched on         Data is read from the MIXIT unit but it is not reacting on a setpoint change         The controlled temperature is much different than the requested temperature for more than 10-20 minutes         The MIXIT unit was put into bus control, but it is now in local control again         The MIXIT unit does not start the pump when a start signal is given in BO,1         The MIXIT unit does not stop the pump when a stop signal is given in BO,1                                                                                                    | . 22<br>. 23<br>. 23<br>. 23<br>. 24<br>. 24<br>. 24<br>. 24<br>. 24<br>. 24<br>. 24<br>. 24 |
| 7.11<br>8.<br>8.1<br>8.2<br>9.<br>9.1<br>9.2<br>9.3<br>9.4<br>9.5<br>9.6<br>9.7<br>9.8                                                                      | Energy monitor                                                                                                    | . 22<br>. 23<br>. 23<br>. 23<br>. 24<br>. 24<br>. 24<br>. 24<br>. 24<br>. 24<br>. 24<br>. 24 |
| 7.11<br>8.<br>8.1<br>8.2<br>9.<br>9.1<br>9.2<br>9.3<br>9.4<br>9.5<br>9.6<br>9.7<br>9.8<br>10.                                                               | Energy monitor                                                                                                    | . 22<br>. 23<br>. 23<br>. 23<br>. 24<br>. 24<br>. 24<br>. 24<br>. 24<br>. 24<br>. 24<br>. 24 |
| 7.11<br>8.<br>8.1<br>8.2<br>9.<br>9.1<br>9.2<br>9.3<br>9.4<br>9.5<br>9.6<br>9.7<br>9.8<br>10.<br>10.1                                                       | Energy monitor         Configuring inputs in Grundfos GO Remote         Configuring an outdoor temperature sensor input and outdoor temperature compensation (heating).         Configuring a setpoint from analog input         Fault finding the product         The external control icon is not switched on         Data is read from the MIXIT unit but it is not reacting on a setpoint change         The controlled temperature is much different than the requested temperature for more than 10-20 minutes         The MIXIT unit was put into bus control, but it is now in local control again         The MIXIT unit does not start the pump when a start signal is given in BO,1         The MIXIT unit does not stop the pump when a stop signal is given in BO,1         Reading and resetting warnings and alarms         BACnet device object                                                                                                    | . 22<br>. 23<br>. 23<br>. 23<br>. 24<br>. 24<br>. 24<br>. 24<br>. 24<br>. 24<br>. 24<br>. 24 |
| 7.11<br>8.<br>8.1<br>8.2<br>9.<br>9.1<br>9.2<br>9.3<br>9.4<br>9.5<br>9.6<br>9.7<br>9.8<br>10.1<br>10.2                                                      | Energy monitor         Configuring inputs in Grundfos GO Remote         Configuring an outdoor temperature sensor input and outdoor temperature compensation (heating).         Configuring a setpoint from analog input         Fault finding the product         The external control icon is not switched on         Data is read from the MIXIT unit but it is not reacting on a setpoint change         The controlled temperature is much different than the requested temperature for more than 10-20 minutes         The MIXIT unit was put into bus control, but it is now in local control again         The MIXIT unit does not start the pump when a start signal is given in BO,1         The MIXIT unit does not stop the pump when a stop signal is given in BO,1         Reading and resetting warnings and alarms         BACnet device object         Functions for configuration and control                                                                                                    | . 22<br>. 23<br>. 23<br>. 23<br>. 24<br>. 24<br>. 24<br>. 24<br>. 24<br>. 24<br>. 24<br>. 24 |
| 7.11<br>8.<br>8.1<br>8.2<br>9.<br>9.1<br>9.2<br>9.3<br>9.4<br>9.5<br>9.6<br>9.7<br>9.8<br>10.1<br>10.2<br>10.2                                              | Energy monitor         Configuring inputs in Grundfos GO Remote         Configuring an outdoor temperature sensor input and outdoor temperature compensation (heating).         Configuring a setpoint from analog input         Fault finding the product         The external control icon is not switched on         Data is read from the MIXIT unit but it is not reacting on a setpoint change         The controlled temperature is much different than the requested temperature for more than 10-20 minutes         The MIXIT unit was put into bus control, but it is now in local control again         The MIXIT unit does not start the pump when a start signal is given in BO,1         The MIXIT unit does not stop the pump when a stop signal is given in BO,1         Reading and resetting warnings and alarms         BACnet device object         Functions for configuration and control         Simulation functions                                                                                                    | . 22<br>. 23<br>. 23<br>. 23<br>. 24<br>. 24<br>. 24<br>. 24<br>. 24<br>. 24<br>. 24<br>. 24 |
| 7.11<br>8.<br>8.1<br>8.2<br>9.<br>9.1<br>9.2<br>9.3<br>9.4<br>9.5<br>9.6<br>9.7<br>9.8<br>10.1<br>10.2<br>10.3<br>10.4                                      | Energy monitor         Configuring inputs in Grundfos GO Remote         Configuring an outdoor temperature sensor input and outdoor temperature compensation (heating).         Configuring a setpoint from analog input         Fault finding the product         The external control icon is not switched on         Data is read from the MIXIT unit but it is not reacting on a setpoint change         The controlled temperature is much different than the requested temperature for more than 10-20 minutes         The MIXIT unit was put into bus control, but it is now in local control again         The MIXIT unit does not start the pump when a start signal is given in BO,1         The MIXIT unit does not stop the pump when a stop signal is given in BO,1         Reading and resetting warnings and alarms         BACnet device object         Functions for configuration and control         Simulation functions                                                                                                    | . 22<br>. 23<br>. 23<br>. 23<br>. 24<br>. 24<br>. 24<br>. 24<br>. 24<br>. 24<br>. 24<br>. 24 |
| 7.11<br>8.<br>8.1<br>8.2<br>9.1<br>9.2<br>9.3<br>9.4<br>9.5<br>9.6<br>9.7<br>9.8<br>10.1<br>10.2<br>10.3<br>10.4                                            | Energy monitor         Configuring inputs in Grundfos GO Remote         Configuring an outdoor temperature sensor input and outdoor temperature compensation (heating).         Configuring a setpoint from analog input         Fault finding the product         The external control icon is not switched on         Data is read from the MIXIT unit but it is not reacting on a setpoint change         The controlled temperature is much different than the requested temperature for more than 10-20 minutes         The MIXIT unit was put into bus control, but it is now in local control again         The MIXIT unit does not start the pump when a start signal is given in BO,1         The MIXIT unit does not stop the pump when a stop signal is given in BO,1         Reading and resetting warnings and alarms         Index         BACnet device object         Functions for configuration and control         Simulation functions                                                                                                    | . 22<br>. 23<br>. 23<br>. 24<br>. 24<br>. 24<br>. 24<br>. 24<br>. 24<br>. 24<br>. 24         |
| 7.11<br>8.<br>8.1<br>8.2<br>9.<br>9.1<br>9.2<br>9.3<br>9.4<br>9.5<br>9.6<br>9.7<br>9.8<br>10.1<br>10.2<br>10.3<br>10.4<br>11.                               | Energy monitor         Configuring inputs in Grundfos GO Remote         Configuring an outdoor temperature sensor input and outdoor temperature compensation (heating).         Configuring a setpoint from analog input         Fault finding the product         The external control icon is not switched on         Data is read from the MIXIT unit but it is not reacting on a setpoint change         The controlled temperature is much different than the requested temperature for more than 10-20 minutes         The MIXIT unit was put into bus control, but it is now in local control again         The MIXIT unit does not start the pump when a start signal is given in BO,1         The MIXIT unit does not stop the pump when a stop signal is given in BO,1         Reading and resetting warnings and alarms         Index         BACnet device object         Functions for configuration and control         System monitoring                                                                                                    | . 22<br>. 23<br>. 23<br>. 24<br>. 24<br>. 24<br>. 24<br>. 24<br>. 24<br>. 24<br>. 24         |
| 7.11<br>8.<br>8.1<br>8.2<br>9.<br>9.1<br>9.2<br>9.3<br>9.4<br>9.5<br>9.6<br>9.7<br>9.8<br>10.1<br>10.2<br>10.3<br>10.4<br>11.1                              | Energy monitor         Configuring inputs in Grundfos GO Remote         Configuring an outdoor temperature sensor input and outdoor temperature compensation (heating).         Configuring a setpoint from analog input         Fault finding the product         The external control icon is not switched on         Data is read from the MIXIT unit but it is not reacting on a setpoint change         The controlled temperature is much different than the requested temperature for more than 10-20 minutes         The MIXIT unit was put into bus control, but it is now in local control again         Data is given in BO, 1.         The MIXIT unit does not start the pump when a start signal is given in BO, 1.         The MIXIT unit does not stop the pump when a stop signal is given in BO, 1.         Reading and resetting warnings and alarms         Index.         BACnet device object         Functions for configuration and control         Simulation functions         System monitoring         BACnet MS/TP telegram overview                                      | . 22<br>. 23<br>. 23<br>. 24<br>. 24<br>. 24<br>. 24<br>. 24<br>. 24<br>. 24<br>. 24         |
| 7.11<br>8.<br>8.1<br>8.2<br>9.<br>9.1<br>9.2<br>9.3<br>9.4<br>9.5<br>9.6<br>9.7<br>9.8<br>10.<br>10.1<br>10.2<br>10.3<br>10.4<br>11.<br>11.1<br>12.         | Energy monitor         Configuring inputs in Grundfos GO Remote         Configuring an outdoor temperature sensor input and outdoor temperature compensation (heating).         Configuring a setpoint from analog input         Fault finding the product         The external control icon is not switched on         Data is read from the MIXIT unit but it is not reacting on a setpoint change         The controlled temperature is much different than the requested temperature for more than 10-20 minutes         The MIXIT unit was put into bus control, but it is now in local control again         The MIXIT unit does not start the pump when a start signal is given in BO,1         The MIXIT unit does not stop the pump when a stop signal is given in BO,1         Reading and resetting warnings and alarms         BACnet device object         Functions for configuration and control         Simulation functions         System monitoring         BACnet telegrams         BACnet MS/TP telegram overview                                                                | . 22<br>. 23<br>. 23<br>. 24<br>. 24<br>. 24<br>. 24<br>. 24<br>. 24<br>. 24<br>. 24         |
| 7.11<br>8.<br>8.1<br>8.2<br>9.<br>9.1<br>9.2<br>9.3<br>9.4<br>9.5<br>9.6<br>9.7<br>9.8<br>10.<br>10.1<br>10.2<br>10.3<br>10.4<br>11.<br>11.1<br>12.<br>12.1 | Energy monitor         Configuring inputs in Grundfos GO Remote         Configuring an outdoor temperature sensor input and         outdoor temperature compensation (heating).         Configuring a setpoint from analog input         Fault finding the product         The external control icon is not switched on         Data is read from the MIXIT unit but it is not reacting on         a setpoint change         The controlled temperature is much different than the         requested temperature for more than 10-20 minutes         The MIXIT unit was put into bus control, but it is now in         local control again         The MIXIT unit does not start the pump when a start         signal is given in BO,1         The MIXIT unit does not stop the pump when a stop         signal is given in BO,1         Reading and resetting warnings and alarms         BACnet device object         Functions for configuration and control         Simulation functions         System monitoring         BACnet telegrams         BACnet services         Data-sharing services | . 22<br>. 23<br>. 23<br>. 24<br>. 24<br>. 24<br>. 24<br>. 24<br>. 24<br>. 24<br>. 24         |

## 1. General information

This functional profile describes Grundfos BACnet MIXIT.

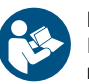

Read this document before you install the product. Installation and operation must comply with local regulations and accepted codes of good practice.

#### 1.1 Notes

The symbols and notes below may appear in Grundfos installation and operating instructions, safety instructions and service instructions.

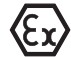

Observe these instructions for explosion-proof products.

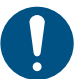

A blue or grey circle with a white graphical symbol indicates that an action must be taken.

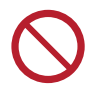

A red or grey circle with a diagonal bar, possibly with a black graphical symbol, indicates that an action must not be taken or must be stopped.

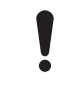

If these instructions are not observed, it may result in malfunction or damage to the equipment.

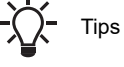

Tips and advice that make the work easier.

## 1.2 Target group

This functional profile assumes that the reader is familiar with the startup and programming of BACnet devices. The reader is required to have basic knowledge of BACnet protocol and technical specifications. It is also assumed that an existing BACnet MS/TP or BACnet IP network is present.

#### 1.3 Definitions and abbreviations

| CRC                        | Cyclic Redundancy Check. A data error detection method.                                                                                                    |
|----------------------------|----------------------------------------------------------------------------------------------------|
| Device                     | A node on the Modbus RTU network.                                                                                                    |
| Grundfos GO Remote         | Grundfos GO Remote is an app for setting up,<br>controlling and monitoring Grundfos products.<br>The app can be downloaded for free in your<br>preferred app store for both Android and iOS.                                                                                                    |
| MAC                        | Unique network address for a piece of hardware.                                                                                                    |
| Transmission speed         | Bits transferred per second, bits/s.                                                                                                    |
| Parity                     | An error checking method. When a message is<br>transmitted, the parity bit is calculated and<br>applied to the 8 bit data frame of each<br>character transmitted. The receiving device<br>checks the validity of each 8 bit characters<br>frame if an error occurs the complete telegram<br>is discarded.                                                            |
| Line termination resistors | Line termination must be connected at each of<br>the two ends of the wire. The MIXIT unit is<br>fitted with a built-in optional line termination<br>resistor.                                                                                                    |
|                            | MIXIT can be upgraded with DYNAMIC and<br>CONNECT license packages                                                                                                    |
|                            | Activate your upgrade in Grundfos GO by<br>entering the activation code or scanning the<br>QR code provided with your upgrade<br>purchase. See the installation and operating<br>instructions.                                                                                                    |
|                            | DYNAMIC:                                                                                                    |
| Upgrade packages           | The DYNAMIC upgrade offers balancing limiters functions, pressure independence and energy monitoring. <b>CONNECT:</b>                                                                                                    |
|                            | CONNECT is suitable when MIXIT operates as<br>a subsystem in large installations where a<br>BMS system is already in place. The<br>upgrade enables you to connect MIXIT to a<br>building management system via fieldbus<br>(BACnet or Modbus) and gives access to<br>Grundfos Building Connect Professional.<br>The DYNAMIC and CONNECT upgrades can<br>be combined. |

#### 1.4 BACnet bus topology

BACnet MS/TP is a multi-master system, meaning that there can be more than one master on the network. It uses a token to control access to the bus network. A master node may initiate the transmission of a data telegram when it holds the token. Both master and slave nodes may transmit data telegrams in response to requests from master nodes, but slaves never hold the token. Master nodes pass the token between them. A BACnet MS/TP segment is a single contiguous medium to which BACnet nodes are attached. Segments can be connected by use of repeaters or bridges, thus forming networks. Multiple networks may be interconnected by BACnet routers to form a BACnet inter-network.

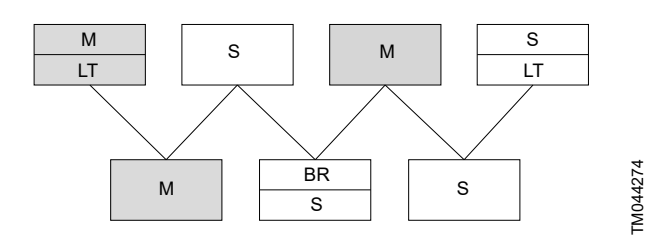

#### Pos. Description

| М  | Master           |
|----|------------------|
| S  | Slave            |
| BR | Bias resistor    |
| LT | Line termination |

#### 1.4.1 Line termination resistors

Line termination must be connected at each of the two ends of the segment medium. The MIXIT unit is fitted with built-in optional line termination resistor.

#### **Related information**

#### 3.1 Configuring BACnet MS/TP

#### 1.4.2 Bias resistors

The BACnet system integrator must specify if and where a bias resistor is needed. A bias resistor ensures that an undriven communications line will be held in a guaranteed logical one state. The bias provides a reliable way for stations to detect the presence or absence of signals on the line. An unbiased line will take an indeterminate state in the absence of any driving node. The MIXIT unit has no bias resistors.

# 2. Important information before setting up the system

#### 2.1 Specifications

| BACnet MS/TP                              | Description                 | Comments                                                           |
|-------------------------------------------|-----------------------------|--------------------------------------------------------------------|
| BACnet connector                          | Screw-type terminal         | 3 pins.                                                            |
| BACnet connection type                    | RS-485                      |                                                                    |
| BACnet wire configuration                 | Two wire + Ground           | Conductors: Plus, Minus and Ground.                                |
| Maximum cable length                      | 1200 m                      | Equals 4000 ft.                                                    |
| Recommended cross-section of BACnet cable | 0.20 - 0.25 mm <sup>2</sup> | AWG24 or AWG23.                                                    |
| MAC address                               | 0-127                       | Set via Grundfos GO ("Fieldbus address").                          |
| Line termination                          | On or Off                   | Set via DIP switch.                                                |
| Supported transmission speeds [bits/s]    | 9600, 19200, 38400, 76800   | Set via Grundfos GO.                                               |
| Data bits                                 | 8                           | Fixed value.                                                       |
| Stop bits                                 | 1                           | Fixed value.                                                       |
| Parity                                    | None                        | Fixed value.                                                       |
| Maximum number of BACnet devices          | 32                          | This number can be increased using repeaters.                      |
| Grundfos BACnet vendor ID                 | 227                         |                                                                    |
| BACnet segmentation support               | No                          |                                                                    |
| Character set support                     | ANSI X3.4                   | Base definition for the widely used character code known as ASCII. |
| BACnet device profile                     | B-ASC                       | BACnet Application-Specific controller.                            |
| BACnet MS/TP master                       | Yes                         | The MIXIT unit is a BACnet MS/TP master device.                    |
| Manual slave address binding              | No                          |                                                                    |
| BACnet protocol revision                  | 15                          |                                                                    |
| Max. master range                         | 1-127                       |                                                                    |

| BACnet IP                   | Description                 |
|-----------------------------|-----------------------------|
| Application layer           | HTTP, BACnet IP             |
| Transport layer             | UDP                         |
| Internet layer              | Internet protocol V4 (IPv4) |
| Link layer                  | ARP, media access control   |
| Ethernet cable              | CAT5, CAT 5e, CAT6          |
| Max. cable length           | 100 metres at 10/100 Mbit/s |
| Transmission speed detected | 10/100 Mbit/s auto-detected |
| Ind. Ethernet protocol      | BACnet IP                   |
| BACnet protocol revision    | 15                          |
| Max. APDU length            | 1496 (fix)                  |
| Default UDP port            | 47808                       |
| Max. master range           | 1-127                       |

#### 2.2 Cables

#### BACnet MS/TP

We recommend that the maximum cable length within a BACnet MS/TP segment is 1200 meters (4000 ft) with a  $0.82 \text{ mm}^2$  (AWG 18) cable.

Connection between the BACnet modules must be made by using a screened, twisted-pair cable with a characteristic impedance between 100 and 130  $\Omega$ .

Use a screened, twisted-pair cable and connect the 3 wires according to below table:

| Terminal | Recommended colour | Data signal |
|----------|--------------------|-------------|
| 1A       | Red                | Positive    |
| 1B       | Green              | Negative    |
| Y1       | Grey               | Ground      |

The wiring must follow the ANSI/ASHRAE BACnet standard. The standard states that the cable screen must only be earthed at one end of the segment to prevent earth fault currents.

#### BACnet IP

Use RJ45 plug and Ethernet cable. If available, connect the cable shield to protective earth at both ends.

The standard cable length is max. 100 meters.

#### 2.3 Device Object Instance Number

The Device Object Identifier value consists of two components:

- a 10-bit Object Type (bits 22 to 31)
- a 22-bit Instance Number (bits 0 to 21)

The Object Type is fixed and determines that it is a Device Object. The Instance Number is a numeric code used to identify the device. It must be unique inter-network-wide, that is on all interconnected networks.

The MIXIT unit offers two different approaches to setting the BACnet Device Object Instance Number: default and custom, both described in the following subsections.

#### 2.3.1 Default Device Object Instance Number

The Default Device Object Instance Number for the MIXIT unit is 227005. You can change the number via Grundfos GO Remote.

#### 2.3.2 Custom Device Object Instance Number

The MIXIT unit uses a custom Device Object Instance Number, which is 231. You can activate the number via Grundfos GO Remote and change it via AV,0.

| ID   | Object name                                    | R/W |
|------|------------------------------------------------|-----|
| AV,0 | Config Custom Device Object Instance<br>Number | R/W |

#### 2.4 Terminal connections overview

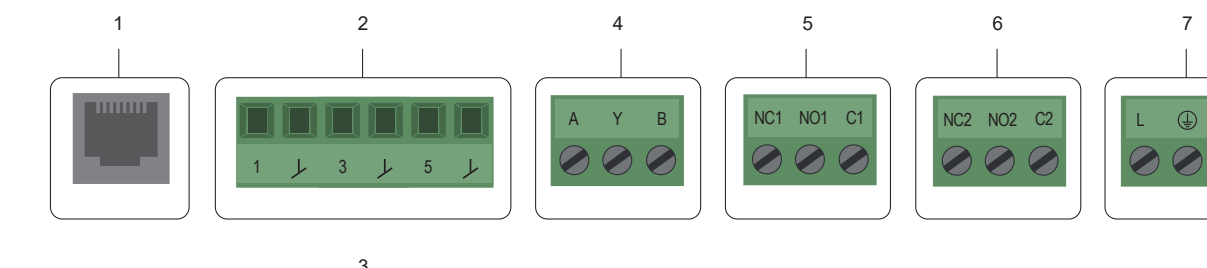

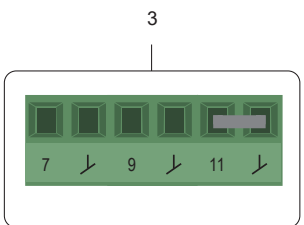

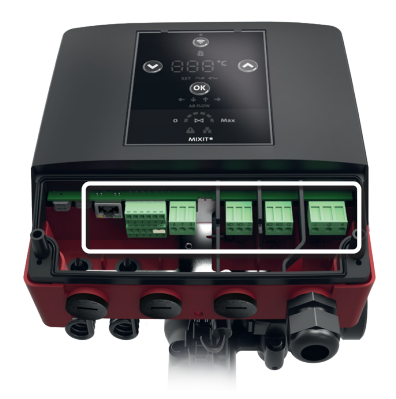

| Pos. | Description                                                                                         |
|------|----------------------------------------------------------------------------------------------------|
| 1    | Ethernet RJ45 (BACnet IP, Modbus TCP)                                                               |
| 2    | Configurable I/O                                                                                    |
| 3    | Configurable I/O                                                                                    |
| 4    | RS485 transceiver (BACnet MS/TP, Modbus RTU)                                                        |
| 5    | Relay 1                                                                                             |
| 6    | Relay 2                                                                                             |
| 7    | Mains supply. Carry out the electrical connection and protection<br>according to local regulations. |
|      |                                                                                                    |

The terminals are coded in such a way that the relay terminal plugs cannot be used in the RS485 input and the configurable inputs and outputs cannot be switched around.

Ν

# English (GB)

## 3. Connecting fieldbus to MIXIT

#### 3.1 Configuring BACnet MS/TP

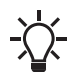

The CONNECT upgrade must be activated on the MIXIT unit in order for fieldbus connectivity to be unlocked.

To set up the fieldbus connection, you must complete the following steps:

- Turn on MIXIT and connect it to the pump. See separate installation and operating instructions for MIXIT.
- 2. Set up the fieldbus connection in the Grundfos GO Remote app.
  - If it is the first time MIXIT is connected to Grundfos GO Remote, the setup is done via the **Initial startup** wizard. The wizard guides you through the setup.
  - The connection can also be set up via the Settings or Upgrades menu:
    - Settings menu: Settings > Setpoint > Reconfigure setpoint input > Setpoint from fieldbus connection.
       Press Next, select BACnet MS/TP and press Next again.
    - Upgrades menu: Upgrades > CONNECT upgrade > Reconfigure > Fieldbus connectivity > BACnet MS/TP.
- 3. Define the following in Grundfos GO Remote:
  - a. Baud rate (transmission speed)

The transmission speed must be set correctly before the MIXIT unit is ready to communicate on the BACnet MS/TP network. Use Grundfos GO Remote to set the transmission speed. All devices on the BACnet MS/TP network must communicate at the same transmission speed.

#### b. Range (MAC address and max. master)

The MAC address must be within the range of 0 to 127 and must be unique on the BACnet MS/ TP segment. An illegal value will result in a MAC address of 0. Max. master must be within the range of 1 and 127.

#### c. Device Object Instance Number

The Device Object Identifier value consists of a 10-bit Object Type (bits 22 to 31) and a 22-bit Instance Number (bits 0 to 2).

The Object Type is fixed and determines that it is a Device Object. The Instance Number is a numeric code used to identify the device. It must be unique inter-network-wide, that is on all interconnected networks.

The default BACnet Device Object Instance Number is 227000. The custom Device Object Instance Number, which is 231, can be activated in Grundfos GO Remote and customised via AV,0.

| ID   | Object name                                    | R/W |
|------|------------------------------------------------|-----|
| AV,0 | Config Custom Device Object Instance<br>Number | R/W |

- 4. Connect the fieldbus cable to MIXIT via the RS485 transceiver. Follow the instructions in Grundfos GO Remote. See also 2.2 Cables.
- 5. Enable the termination resistor for line termination if the unit is set as the last station on the network. Set the DIP switch to "ON" to activate. The termination resistor is fitted inside the MIXIT unit and has a value of  $120 \ \Omega$ .

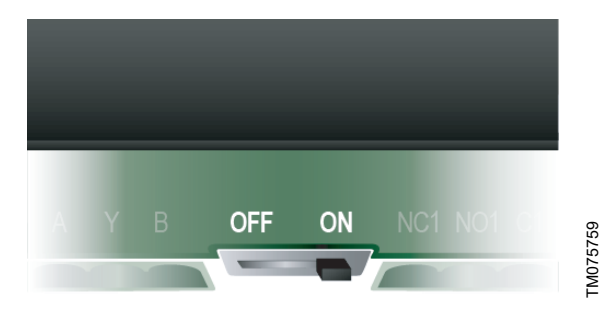

- 6. Define control source for MIXIT to accept remote BACnet commands.
  - Set BO,0 to 1 for the MIXIT unit to accept remote BACnet commands. As default, BO,0 is set to 0 (power on). This means that if the MIXIT unit has been power cycled, you must set BO,0 to 1 again in order to set the product back to bus control.
  - The actual control state is verified via BI,0.

| ID   | Object name              | R/W | Description                                  |
|------|--------------------------|-----|----------------------------------------------|
| BO,0 | Set Control<br>Source    | W   | 0: Local control (default)<br>1: Bus control |
| BI,0 | Status Control<br>Source | R   | 0: Local control<br>1: Bus control           |

You are now ready to customise your BACnet MS/TP connection.

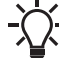

The property Device\_Name is a fixed character string that is named "Grundfos MIXIT".

#### 3.2 Configuring BACnet IP

The CONNECT upgrade must be activated on the MIXIT unit in order for fieldbus connectivity to be unlocked.

To set up the fieldbus connection, you must complete the following steps:

- Turn on MIXIT and connect it to the pump. See separate 1 installation and operating instructions for MIXIT.
- 2. Set up the fieldbus connection in the Grundfos GO Remote app.
  - · If it is the first time MIXIT is connected to Grundfos GO Remote, the setup is done via the Initial startup wizard. The wizard guides you through the setup.
  - The connection can also be set up via the Settings or Upgrades menu:
    - Settings menu: Settings > Setpoint > Reconfigure setpoint input > Setpoint from fieldbus connection. Press Next, select BACnet IP and press Next again.
    - Upgrades menu: Upgrades > CONNECT upgrade > Reconfigure > Fieldbus connectivity > BACnet IP.
- 3. Define the following in Grundfos GO Remote:
  - a IP address
  - b. Subnet mask
  - c. Gateway
  - d. DHCP (optional)
  - e. UDP port number (optional)
  - f. Device name
  - g. Device location
  - h. Custom Device Object Instance Number (optional)
  - i. Foreign device settings (optional)
- 4. Connect the fieldbus cable to MIXIT via the Ethernet port. Follow the instructions in Grundfos GO Remote. See also 2.2 Cables.
  - a. Check data and link LEDs
    - The RJ45 socket has two connectivity LEDs: Yellow on: Ethernet link on RJ45 is okay. Green on: Data communication ongoing.
- 5. Define control source for MIXIT to accept remote BACnet commands.
  - Set BO,0 to 1 for the MIXIT unit to accept remote BACnet commands. As default, BO,0 is set to 0 (power on). This means that if the MIXIT unit has been power cycled, you must set BO,0 to 1 again in order to set the product back to bus control.
  - The actual control state is verified via BI,0.

| ID   | Object name              | R/W | Description                                  |
|------|--------------------------|-----|----------------------------------------------|
| BO,0 | Set Control<br>Source    | W   | 0: Local control (default)<br>1: Bus control |
| BI,0 | Status Control<br>Source | R   | 0: Local control<br>1: Bus control           |

You are now ready to customise your BACnet IP connection.

#### 4. Setting the heating application type

- 1. Set the application type via MO,2.
- 2. Confirm via MI,1.

| ID   | Object name                        | R/W | Description                                                                        |
|------|------------------------------------|-----|------------------------------------------------------------------------------------|
| MO,2 | Set Application<br>Type [Enum]     | W   | 1: Radiator heating<br>2: Underfloor heating<br>3: Heating coil<br>4: Cooling Coil |
| MI,1 | Data<br>Application<br>Type [Enum] | R   | 1: Radiator heating<br>2: Underfloor heating<br>3: Heating coil<br>4: Cooling coil |

#### 5. Controlling the valve manually

Instead of using a temperature setpoint to control the valve, you can manually control the valve opening. This can be useful when you want to degas the system or for other service purposes.

Control the valve opening via MO,1.

| ID   | Object name    | R/W | Description                                                                                               |
|------|----------------|-----|----------------------------------------------------------------------------------------------------|
|      |                |     | 1: Off (default)                                                                                          |
|      |                |     | 2: 100 % open                                                                                             |
|      |                |     | 3: 50 % open                                                                                              |
| MO 1 | Set Manual     | W   | 4: 25 % open                                                                                              |
|      | Valve Function |     | 5: 0 % (closed)                                                                                           |
|      |                |     | Function for manual setting of the valve<br>opening, e.g. for degassing use or other<br>service purposes. |

#### 6. Setting the temperature setpoint

#### Direct temperature setpoint

- 1. Set MV,0 to MV,3.
- 2. Provide the setpoint via AO,0.
- Verification of the given setpoint is available in AI,0.
- Setpoint from source

Configure the source of temperature setpoint via MV,0:

- 1: Setpoint is given via fieldbus.
- 2. Setpoint is given via analog input terminals.
- Analog sensor inputs must be configured via Grundfos GO Remote. See 8.2 Configuring a setpoint from analog input.
- 3: Direct temperature setpoint. Set the setpoint via AO,0.
- 4: Setpoint is given via an analog sensor. Outdoor sensor types Pt1000 and 0-10 V are available.
  - Configure a heat curve via AV,4 and AV5. See 7.6.1 Setting outdoor temperature compensation.
  - The sensor must be configured via Grundfos GO Remote. See 8.1 Configuring an outdoor temperature sensor input and outdoor temperature compensation (heating).
- 5: Setpoint is controlled by the outdoor temperature via fieldbus.
- 6: Setpoint is given via an external sensor.

| ID   | Object name                                   | R/W | Description                                                                                                    |
|------|-----------------------------------------------|-----|----------------------------------------------------------------------------------------------------|
| MV,0 | Config Temp<br>Setpoint<br>Source [Enum]      | R/W | <ul> <li>This selects the source of the temperature setpoint.</li> <li>1: default_setpoint</li> <li>2: ana_temp_setpoint</li> <li>3: temp_setpoint_remote</li> <li>4: outdoor_temp</li> <li>5: outdoor_temp_remote</li> <li>6 and above: reserved</li> <li>1: Default</li> <li>2: Relates to setpoint from analog input terminals</li> <li>3: Relates to AO,0 (Set Temperature Setpoint Remote [°C])</li> <li>4: Associated with an analog sensor connected to the product and objects: <ul> <li>AV,4 (Config Heat curve offset (+/-) [°C])</li> <li>AV,5 (Config Heat curve slope (+/-) [-]).</li> </ul> </li> <li>5: Associated with objects: <ul> <li>AO,1 (Set Outdoor Temp Remote [°C])</li> <li>AI,1 (Data Outdoor Temp Remote [°C])</li> <li>AV,5 (Config Heat curve offset (+/-) [°C])</li> <li>AV,5 (Config Heat curve slope (+/-) [°C])</li> <li>AV,5 (Config Heat curve offset (+/-) [°C])</li> <li>AV,5 (Config Heat curve slope (+/-) [°C])</li> <li>AV,5 (Config Heat curve slope (+/-) [°C])</li> <li>AV,5 (Config Heat curve slope (+/-) [°C])</li> <li>AV,5 (Config Heat curve slope (+/-) [°C])</li> <li>AV,5 (Config Heat curve slope (+/-) [°C])</li> <li>For all options the actual temperature setpoint used by the algorithm can be read at Al,2 (Data Act Temp Setpoint). Configuration of analog input must be made via Grundfos GO Remote.</li> </ul> </li> </ul> |
| AO,0 | Set<br>Temperature<br>Setpoint<br>Remote [°C] | W   | <ul> <li>Temperature setpoint via fieldbus.</li> <li>Enabling:</li> <li>Set MV,0 (Config Temp Setpoint<br/>Source [Enum]) to 3</li> <li>Set BO,0 (Set Control Source) to 1.</li> </ul>                                                                                                    |
| AO,1 | Set Outdoor<br>Temperature<br>Remote [°C]     | w   | <ul> <li>Outdoor temperature value via fieldbus.</li> <li>Enabling:</li> <li>Set MV,0 (Config Temp Setpoint<br/>Source [Enum]) to 5</li> <li>Set BO,0 (Set Control Source) to 1.</li> </ul>                                                                                                    |
| AI,0 | Data Temp<br>Setpoint<br>Remote [°C]          | R   | Actual value of remote temperature setpoint.                                                                                                    |
| AI,1 | Data Outdoor<br>Temp Remote<br>[°C]           | R   | Actual value of remote outdoor temperature.                                                                                                    |
| AI,2 | Data Act Temp<br>Setpoint [°C]                | R   | Actual temperature setpoint used in<br>temperature controller.<br>If the limiter function is set to off, it is the<br>same as the actual reference<br>temperature derived from the set<br>reference temperature mode via MV,0.                                                                                                    |
| AV,4 | Config Heat<br>curve offset<br>(+/-) [°C]     | R/W | Adjusts the heat curve offset in degrees<br>Celsius. It is used when MV,0 = 4 or MV,0<br>= 5.                                                                                                    |
| AV,5 | Config Heat<br>curve slope<br>(+/-) [-]       | R/W | Adjusts the slope of the configured heat<br>curve.<br>1 equals the configured heat curve and<br>1.5 equals the configured slope multiplied<br>by 1.5.                                                                                                    |
| AV,6 | Config Default<br>Temp Setpoint<br>[°C]       | R/W | Fall back temperature setpoint in case<br>setpoint signal from bus or sensor is lost.<br>Default: 40 °C.                                                                                                    |

## 7. Functions

#### 7.1 Functions overview

|                                                                                                    | Val   | ve unit variants | Upg     | rades   |
|----------------------------------------------------------------------------------------------------|-------|------------------|---------|---------|
| Functions                                                                                                    | MIXIT | MIXIT DYNAMIC    | DYNAMIC | CONNECT |
| Temperature controller                                                                                                    | •     | •                | •       | •       |
| Underfloor overheat protection (available in underfloor heating systems)                                                                                                    | •     | •                | •       | •       |
| Coil preheat and frost protection (available in air handling unit systems)                                                                                                    | •     | •                | •       | •       |
| Frost protection (cooling and combined applications)                                                                                                    | •     | •                |         |         |
| Pump control modes         AUTOADAPT         Proportional pressure         Constant pressure         Constant flow         Constant curve/constant speed         Outdoor temperature compensation (only for heating)         Eco schedule and warm-weather shutdown (only for heating) | •     | •                | •       | •       |
| Pressure independence                                                                                                    |       | •                | •       |         |
| Limiters <ul> <li>Supply flow limit</li> <li>Return temperature limit</li> <li>Thermal power limit</li> <li>Differential power limit</li> </ul>                                                                                                    |       |                  |         |         |
| Energy monitor                                                                                                    |       | •                | •       |         |

#### **Related information**

7.2 Temperature controller

7.3 Underfloor overheat protection

7.4 Heating coil preheat and frost protection

7.5.1 Configuring the pump control mode, heating

7.5.4 Setting the duty point for constant-speed control mode

7.5.5 Setting the duty point for constant-pressure control mode

7.5.6 Setting the duty point for proportional-pressure control mode

7.5.7 Setting the duty point for constant-flow control mode

7.6.1 Setting outdoor temperature compensation

7.7 Eco schedule

7.8 Warm-weather shutdown

7.9 Pressure independence

7.10 Limiters

7.11 Energy monitor

#### 7.2 Temperature controller

From factory MIXIT is configured so that the temperature response of the system in most cases corresponds to the centre graph in the figure. This is the ideal response, however, in some cases it maybe necessary to adjust it.

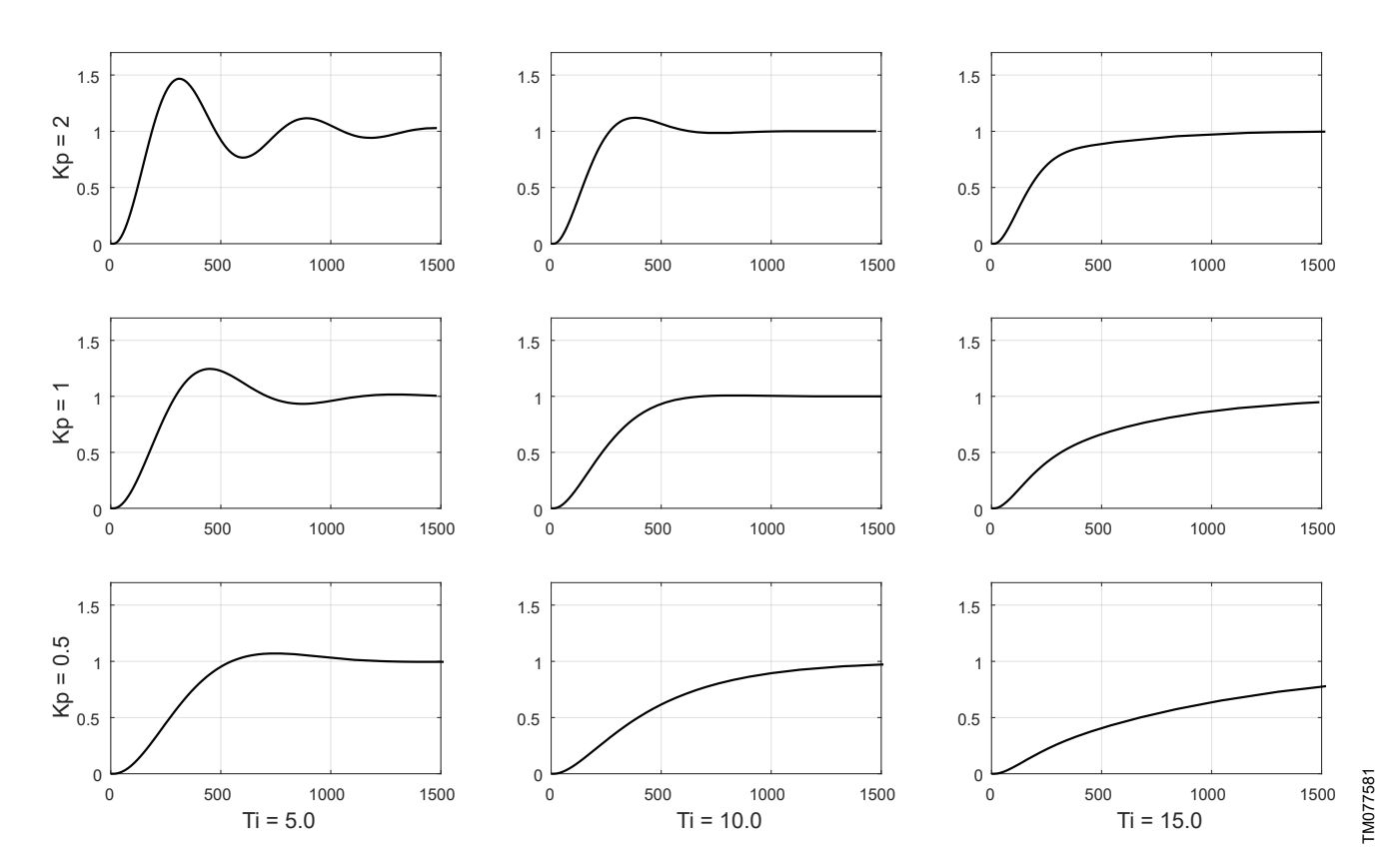

Typical responses to a step input for PI controlled systems such as MIXIT

By increasing the proportional gain (Kp) of the controller, as shown in the top row in the figure, the response rises more rapidly. If the gain is too high, undamped oscillations occur. If the gain is even higher, the oscillation of the temperature will continue, causing instability. By decreasing the proportional gain of the controller, as shown in the bottom row in the figure, the response becomes slower.

By increasing the integral time (Ti), as shown in the right column in the figure, the response takes longer time to reach the setpoint. Decreasing the integral time has the opposite effect, which is shown in the left column in the figure.

This function can only be adjusted via Grundfos GO Remote.

#### 7.2.1 Setting the temperature controller

#### Grundfos GO Remote menu:

#### <u>Main menu > Settings > Application settings > Temperature</u> <u>controller</u>

The gain (Kp) and integral time (Ti) are preset from factory. However, if the factory setting is not the optimum setting, you can change the gain and integral time.

- 1. Set the gain (Kp) within the range from 0.1 to 20.
- 2. Set the integral time (Ti) within the range from 1 to 3600 seconds.

# English (GB)

#### 7.3 Underfloor overheat protection

This function is only available if the application setting is set to underfloor heating.

By defining a maximum forward flow temperature, you ensure that the temperature will never exceed the given value, thus protecting the floor from overheating.

The setpoint can be set to a maximum of 5  $^\circ\text{C}$  below the set maximum forward-flow temperature.

#### 7.3.1 Setting the underfloor overheat protection

The function can be active only for underfloor heating application.

- 1. Enable the function by setting BO,3 to 1. When enabled, the valve is closed.
- 2. The function is configured via Grundfos GO Remote:
  - Main menu > Settings > Application settings > Floor overheat protection.
    - a. Activate the function by pressing the grey slide-button in the top right corner of the screen.
    - b. Press Max. flow temperature to define a maximum forwardflow temperature. The temperature in the system will never exceed the given value. The setpoint can be set to a maximum of 5 °C below the set maximum forward-flow temperature.

Actual status is read via BI,6.

if the flow temperature is above the configured value, the MIXIT unit gives a notification by setting BI,6 to 1.

| D    | Object name                       | R/W | Description                                                               |
|------|-----------------------------------|-----|---------------------------------------------------------------------------|
| BO,3 | Enable<br>Overheat<br>Protection  | W   | 0: Disable overheat protection (default)<br>1: Enable overheat protection |
| BI,6 | Notification<br>Flow Temp<br>High | R   | 0: Not detected<br>1: Detected.                                           |

#### 7.4 Heating coil preheat and frost protection

When choosing the application type **Heating coil**, you can activate the coil preheat and frost protection functions.

#### Coil preheat

With MIXIT you can preheat the coil before allowing the fan to start.

#### Frost protection

You can protect the coil from freezing by defining an air and return flow temperature. If the temperature falls below one of the two temperature limits, MIXIT will react by fully opening the valve in order to circulate hot water in the system.

The return flow temperature is measured by the sensor in port B of MIXIT. To measure the air temperature, you will need to install a temperature sensor in the coil.

#### 7.4.1 Setting coil preheat

The function can be active only for heating coil applications and can only be set via Grundfos GO Remote.

#### Grundfos GO Remote menu:

<u>Main menu > Settings > Application settings > Coil preheat and</u> <u>frost protection</u>

- 1. Activate the function by pressing the grey slide-button.
- 2. Press **Coil preheat temperature** to define a return temperature threshold.

Read the system state via MI,2 (Status System State [Enum]). If MI,2 is set to 4, MIXIT is preheating the coil.

| ID   | Object name                   | R/W | Description                                          |
|------|-------------------------------|-----|------------------------------------------------------|
|      |                               |     | 1: Powering up (~30 s)                               |
|      |                               | R   | 2: Fault (fault relay activated)                     |
|      |                               |     | 3: Ready                                             |
|      |                               |     | 4: Preheating heating coil                           |
|      | Status System<br>State [Enum] |     | 5: Temperature control state (ready relay activated) |
| MI,2 |                               |     | 6:Frost protection                                   |
|      |                               |     | 7: Underfloor overheat protection                    |
|      |                               |     | 8: Shut down due to removal of start signal          |
|      |                               |     | 9: Auto Tuner on                                     |
|      |                               |     | 10: Valve 100 % open (for backup)                    |
|      |                               |     | 11: Return temperature control.                      |

# English (GB)

## 7.4.2 Setting frost protection for heating coil

The function can be active only for heating coil applications.

- 1. Frost detection is enabled by setting BO,4 to 1. When enabled, the valve opens fully. Default value is 0.
- 2. Return temperature limit and air temperature limit is configured via Grundfos GO Remote:

Main menu > Settings > Application settings > Coil preheat and frost protection

- a. Activate the function by pressing the grey slide-button.
- b. Press Frost return temperature limit to define a return temperature threshold. Press OK.
- c. Press Frost air temperature limit to define an air temperature threshold. Press OK.
- d. Press **Forced pump start** to define a temperature threshold for the antifreeze sensor. Press **OK**

Read the system state via MI,2 (Status System State [Enum]). If coil frost is detected, a notification is given via BI,7 to 1.

| ID   | Object name                   | R/W | Description                                                 |
|------|-------------------------------|-----|-------------------------------------------------------------|
| PO 4 | Enable Frost                  | 14/ | 0: Disable frost protection (default)                       |
| в0,4 | Protection                    | vv  | 1: Enable frost protection                                  |
| -    |                               |     | 0: Not detected                                             |
| BI 7 | Notification<br>Frost Risk    | R   | 1: Detected                                                 |
| 01,7 | Detected                      | ĸ   | The notification is not resettable but it will reset itself |
|      | Status System<br>State [Enum] |     | 1: Powering up (~30 s)                                      |
|      |                               |     | 2: Fault (fault relay activated)                            |
|      |                               |     | 3: Ready                                                    |
|      |                               |     | 4: Preheating heating coil                                  |
|      |                               | R   | 5: Temperature control state (ready relay activated)        |
| MI,2 |                               |     | 6: Frost protection                                         |
|      |                               |     | 7: Underfloor overheat protection                           |
|      |                               |     | 8: Shut down due to removal of start signal                 |
|      |                               |     | 9: Auto Tuner on                                            |
|      |                               |     | 10: Valve 100 % open (for backup)                           |
|      |                               |     | 11: Return temperature control.                             |

### 7.4.3 Setting frost protection, cooling

The function can be active only for cooling applications.

- 1. Frost detection is enabled by setting BO,8 to 1. When enabled, the valve opens fully. Default value is 0.
- 2. Return temperature limit and air temperature limit is configured via Grundfos GO Remote:

#### <u>Main menu > Settings > Application settings > Frost</u> protection

a. Activate the function by pressing the grey slide-button.

b. Press **Frost return temperature limit** to define a return temperature threshold. Press **OK**.

Read the system state via MI,2 (Status System State [Enum]). If the frost on the cooling system is detected, a notification is given via BI,7 to 1.

| ID   | Object name                                | R/W | Description                                                                                                    |
|------|--------------------------------------------|-----|----------------------------------------------------------------------------------------------------|
| BO,8 | Enable Frost<br>Protection<br>Cooling Mode | W   | 0: Disable frost protection (default)<br>1: Enable frost protection                                                                                                    |
| BI,7 | Notification<br>Frost Risk<br>Detected     | R   | 0: Not detected<br>1: Detected                                                                                                    |
| MI,2 | Status System<br>State [Enum]              | R   | 1: Powering up (~30 s)<br>2: Fault (fault relay activated)<br>3: Ready<br>4: Preheating heating coil<br>5: Temperature control state (ready relay<br>activated)<br>6: Frost protection<br>7: Underfloor overheat protection<br>8: Shut down due to removal of start<br>signal<br>9: Auto Tuner on<br>10: Valve 100 % open (for backup)<br>11: Return temperature control. |

#### 7.5 Pump control modes

#### 7.5.1 Configuring the pump control mode, heating

- 1. Configure the pump control mode via MO,0.
- 2. Verify the current pump control mode via MI,0.
- 3. Set the duty point via either AV,7, AV,8 or AV,9 depending on your chosen control mode.

#### ID Object name R/W Description This sets the pump control mode: 1: Constant speed Config Pump 2: Constant pressure MO,0 Control Mode W 3: Proportional pressure [Enum] 4: AUTOADAPT 5: Constant flow The current pump control mode: 1: Constant speed Status Pump 2: Constant pressure MI,0 Control Mode R 3: Proportional pressure [Enum] 4: AUTOADAPT 5: Constant flow. Config Pump Desired pressure duty point for constant AV,7 Head Duty R/W or proportional pressure control modes. Point [m] Config Pump Desired flow duty point for proportional Flow Duty Point R/W AV,8 pressure and flow control modes. [m<sup>3</sup>/h] Desired speed for constant speed control mode. Config Pump Depending on pump model, the minimum Speed Duty AV,9 R/W speed may be larger than the minimum Point [%] accepted speed at data point (larger than 30 %)

#### 7.5.2 Configuring the pump control mode, cooling

1. Configure the pump control mode via MO,3.

2. Verify the current pump control mode via MI,0.

 Set the duty point via either AV,14, AV,15 or AV,16 depending on your chosen control mode.

| ID     | Object name                                        | R/W  | Description                                                                                                    |
|--------|----------------------------------------------------|------|----------------------------------------------------------------------------------------------------|
|        |                                                    |      | 1: Constant speed                                                                                                    |
|        | Config Pump                                        |      | 2: Constant pressure                                                                                                    |
| MO, 3  | Control Mode                                       | W    | 3: Proportional pressure                                                                                                    |
|        | [ENUM]                                             |      | 4: AUTOADAPT                                                                                                    |
|        |                                                    |      | 5: Constant flow                                                                                                    |
|        |                                                    |      | The current pump control mode:                                                                                                    |
|        | 01 I D                                             |      | 1: Constant speed                                                                                                    |
| MLO    | Status Pump                                        | D    | 2: Constant pressure                                                                                                    |
| 1011,0 | [Enum]                                             | IX . | 3: Proportional pressure                                                                                                    |
|        | []                                                 |      | 4: AUTOADAPT                                                                                                    |
|        |                                                    |      | 5: Constant flow.                                                                                                    |
| AV, 14 | Config Pump<br>Head Duty<br>Point Cooling<br>[m]   | R/W  | Desired pressure duty point for constant<br>or proportional pressure. [R/W] to/from<br>Pump Head Reference Geni parameter<br>when Control Mode is Constant Pressure<br>and Pump Head duty point at all other<br>Control Modes. |
| AV, 15 | Config Pump<br>Flow Duty Point<br>Cooling [m3/h]   | R/W  | Desired flow duty point for proportional<br>pressure and flow control. [R/W] to/from<br>Pump Flow Reference Geni parameter<br>when Control Mode is Constant Flow and<br>Pump Flow duty point at all other Control<br>Modes     |
| AV, 16 | Config Pump<br>Speed Duty<br>Point Cooling<br>[ %] | R/W  | Desired speed in control mode constant speed. Notice, depending on pump model the minimum speed may be larger than minimum accepted at datapoint (larger than 30 %).                                                           |

## 7.5.3 Switching the pump control mode between heating and cooling

1. Switch the pump control mode via MO,4.

- 2. Configure the heating pump control mode via MO,0.
- 3. Configure the heating pump control mode via MO,3.
- 4. Verify the current pump control mode via MI,3.

|      | Object name                                  | D/M  | Description              |
|------|----------------------------------------------|------|--------------------------|
|      | Object name                                  | K/ W | Description              |
|      |                                              |      | 1: Constant speed        |
|      | Config Pump                                  |      | 2: Constant pressure     |
| MO,0 | Control Mode                                 | W    | 3: Proportional pressure |
|      | Heating [Enum]                               |      | 4: AUTOADAPT             |
|      |                                              |      | 5: Constant flow         |
|      | Config Pump<br>Control Mode<br>Cooling [ENUM | w    | 1: Constant speed        |
|      |                                              |      | 2: Constant pressure     |
| MO,3 |                                              |      | 3: Proportional pressure |
|      |                                              |      | 4: AUTOADAPT             |
|      |                                              |      | 5: Constant flow         |
|      | Config Thermal                               | W    | 1. Heating               |
| MO,4 | selection                                    |      | 2: Cooling               |
|      | [Enum]                                       |      | 2. Cooling               |
| MI,3 | Status Thermal                               |      | 1 <sup>.</sup> Heating   |
|      | selection                                    | R    | 2: Cooling               |
|      | [Enum]                                       |      | 2. 000m/g                |

#### 7.5.4 Setting the duty point for constant-speed control mode

This duty point is set via AV,9 (speed duty point). The duty point is a percentage of the maximum speed. In this control mode, the pump speed will be constant at the configured speed duty point.

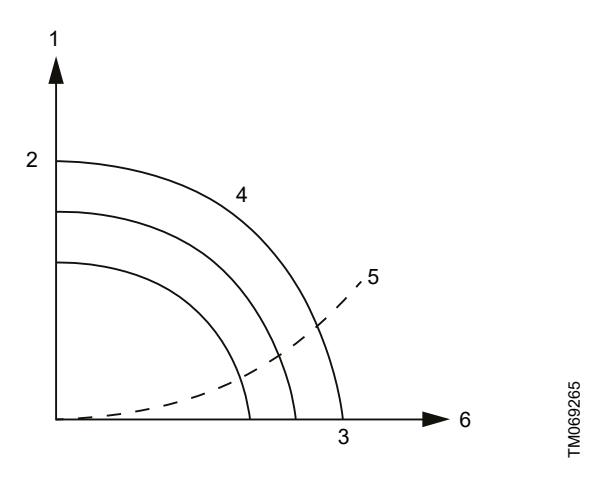

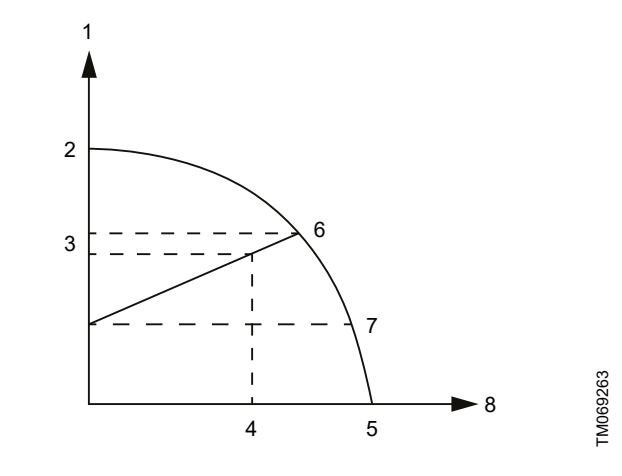

Constant-speed control curve

| Pos. | Description              |
|------|--------------------------|
| 1    | Head [m]                 |
| 2    | H <sub>max.</sub>        |
| 3    | Q <sub>max.</sub>        |
| 4    | Constant speed curves    |
| 5    | System curve             |
| 6    | Flow [m <sup>3</sup> /h] |

#### 7.5.5 Setting the duty point for constant-pressure control mode

The duty point is set via AV,7 (speed duty point). The duty point is the pressure in meters. In this control mode, the pump speed will have a constant pressure at the configured duty point.

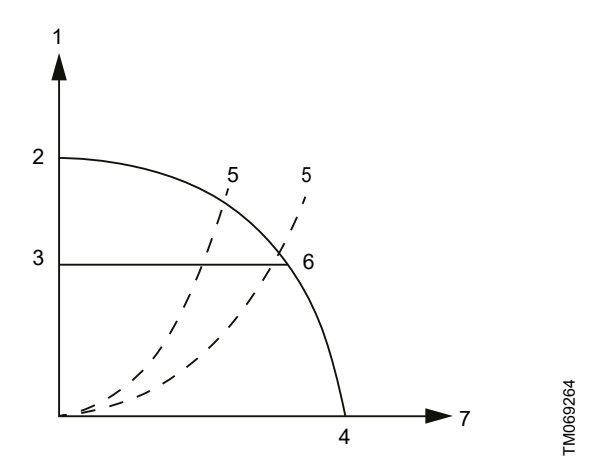

Constant-pressure control curve

| Pos. | Description              |
|------|--------------------------|
| 1    | Head [m]                 |
| 2    | H <sub>max.</sub>        |
| 3    | AV,7                     |
| 4    | Q <sub>max.</sub>        |
| 5    | System curves            |
| 6    | Control curve            |
| 7    | Flow [m <sup>3</sup> /h] |

## 7.5.6 Setting the duty point for proportional-pressure control mode

The duty point is set via AV,7 (head duty point) and AV,8 (flow duty point). The control curve will be a straight sloped line through the configured duty point.

#### Proportional-pressure control curve

| Pos. | Description              |
|------|--------------------------|
| 1    | Head [m]                 |
| 2    | H <sub>max.</sub>        |
| 3    | AV,7                     |
| 4    | AV,8                     |
| 5    | Q <sub>max.</sub>        |
| 6    | H <sub>0</sub>           |
| 7    | H <sub>0</sub> /2        |
| 8    | Flow [m <sup>3</sup> /h] |

The foot point of the proportional-pressure curve at zero flow is always half of the head where the proportional-pressure curve crosses the pump curve for maximum speed.

#### 7.5.7 Setting the duty point for constant-flow control mode

The duty point is set via AV,8 (flow duty point). In this control mode, the pump flow will be constant. This control mode is recommended for heating coils. For pumps without a dedicated flow control function, the auxiliary control function flow limit is activated. For hydraulic circuits with a low hydraulic resistance, such as heating coils, this is effectively flow control mode.

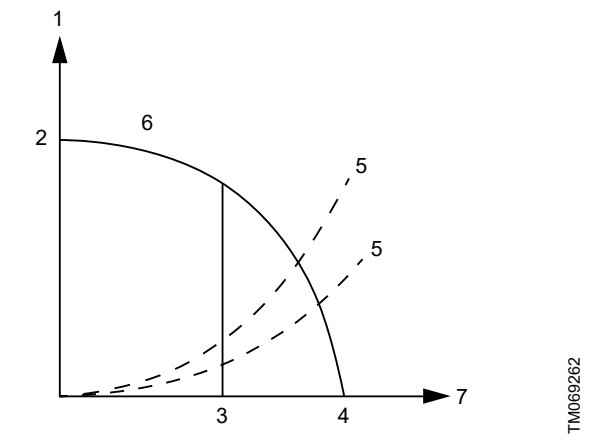

| Pos. | Description              |
|------|--------------------------|
| 1    | Head [m]                 |
| 2    | H <sub>max.</sub>        |
| 3    | AV,8                     |
| 4    | Q <sub>max.</sub>        |
| 5    | System curves            |
| 6    | Control curve            |
| 7    | Flow [m <sup>3</sup> /h] |

#### 7.6 Outdoor temperature compensation (heating)

With the outdoor temperature compensation function activated, the product automatically adjusts the mixed flow temperature according to the outdoor temperature.

Outdoor temperature compensation is set by means of a five-point temperature curve. The curve allows you to predefine five liquid temperature setpoints. MIXIT interpolates between the setpoints and automatically adjusts the liquid temperature accordingly to compensate for the heat demand.

For heating-coil applications, the curve defines the air temperature.

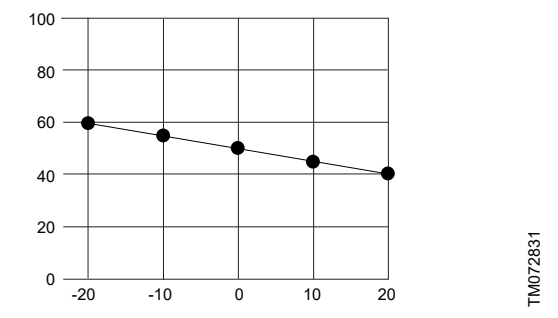

Example of five point temperature curve. Y axis: Setpoint [°C]. X axis: Outdoor temperature [°C].

#### 7.6.1 Setting outdoor temperature compensation

- 1. The control source must be set to bus control by setting BO,0 to 1. See BI, 1 for actual state.
- The setpoint source is configured by setting MV,0 to 5. It is also possible to use an analog sensor connected to the MIXIT unit by setting MV,0 to 4. The sensor must be configured via Grundfos GO Remote. See *Configuring an outdoor temperature sensor input and outdoor temperature compensation (heating)*. Outdoor sensor types Pt1000 and 0-10 V are available.

- If MV,0 is set to 5, the outdoor temperature value is given via AO,1. Actual value of remote outdoor temperature is read via AI,1.
- 3. Adjust the heat curve offset in AV,4.

• BI,14 indicates if the heat curve offset value is out of range.

- 4. Adjust the slope of the heat curve in AV,5.
  - BI,13 indicates whether the base curve is linear or non-linear.
  - BI,15 indicates if the heat curve slope factor value is out of range.

In case the signal from a bus or sensor is lost, the MIXIT unit will use the fall back temperature setpoint. By default it is 40  $^\circ C.$  It can be changed via AV,6.

If no outdoor temperature source is connected, the product will give the warning code 125 in Al,0, except if the temperature source is configured for a 0-10 V analog sensor.

| ID   | Object name                               | R/W | Description                                                                                                    |  |
|------|-------------------------------------------|-----|----------------------------------------------------------------------------------------------------|--|
| BO,0 | Set Control<br>Source                     | W   | 0: Local control (default)<br>1: Bus control                                                                                                    |  |
| BI,1 | Status Fan And<br>Dampers ED              | R   | 0: Disabled<br>1: Enabled<br>This status indicates that the system is in<br>temperature control state.                                                                                                    |  |
| MV,0 | Config Temp<br>Setpoint<br>Source [Enum]  | R/W | <ul> <li>This selects the source of the temperature setpoint.</li> <li>1: default_setpoint</li> <li>2: ana_temp_setpoint</li> <li>3: temp_setpoint_remote</li> <li>4: outdoor_temp</li> <li>5: outdoor_temp_remote</li> <li>6 and above: reserved</li> <li>4: Associated with an analog sensor connected to the product and objects: <ul> <li>AV,4 (Config Heat curve offset (+/-) [°C])</li> <li>AV,5 (Config Heat curve slope (+/-) [-]).</li> </ul> </li> <li>5: Associated with objects: <ul> <li>AO,1 (Set Outdoor Temperature Remote [°C])</li> <li>AI,1 (Data Outdoor Temp Remote [°C])</li> <li>AV,4 (Config Heat curve offset (+/-) [°C])</li> </ul> </li> <li>For all options the actual temperature setpoint used by the algorithm can be read at Al,2 (Data Act Temp Setpoint [°C]).</li> </ul> |  |
| AO,1 | Set Outdoor<br>Temperature<br>Remote [°C] | W   | Outdoor temperature value via fieldbus. It<br>is enabled via MV,0 = 5 and by setting the<br>control source to bus control via BO,0.                                                                                                    |  |
| AI,1 | Data Outdoor<br>Temp Remote<br>[°C]       | R   | Actual value of remote outdoor temperature.                                                                                                    |  |
| AI,2 | Data Act Temp<br>Setpoint [°C]            | R   | Actual temperature setpoint used in<br>temperature controller.<br>If the limiter function is set to off, it is the<br>same as the actual reference<br>temperature derived from the set<br>reference temperature mode via MV,0.                                                                                                    |  |
| AV,4 | Config Heat<br>curve offset<br>(+/-) [°C] | R/W | Adjusts the heat curve offset in degrees<br>Celsius. It is used when MV,0 = 4 or MV,0<br>= 5.                                                                                                    |  |
| AV,5 | Config Heat<br>curve slope<br>(+/-) [-]   | R/W | Adjusts the slope of the configured heat<br>curve.<br>1 equals the configured heat curve and<br>1.5 equals the configured slope multiplied<br>by 1.5.                                                                                                    |  |

| ID    | Object name                                    | R/W | Description                                                                        |
|-------|------------------------------------------------|-----|------------------------------------------------------------------------------------|
|       | Config Default                                 |     | Default: 40 °C.                                                                    |
| AV,6  | AV,6 Temp Setpoint F<br>[°C]                   |     | Fall back temperature setpoint in case setpoint signal from bus or sensor is lost. |
|       | Lis at Ourse                                   |     | 0: False                                                                           |
| BI 13 | Heat Curve<br>Slope Factor                     | R   | 1: True                                                                            |
| 51,10 | Enabled                                        | IX. | Indicates whether base curve is linear or<br>non-linear.                           |
|       | Lis at Ourse                                   | P   | 0: Exceeded                                                                        |
| BI 14 | Heat Curve<br>BI,14 Offset Range R<br>Exceeded |     | 1: Not exceeded                                                                    |
| , וים |                                                | IX. | Used for indicating that heat curve offset value is out of range [-15 ; 15].       |
|       | Heat Curve                                     |     | 0: Exceeded                                                                        |
| BI 15 | Slope Factor                                   | R   | 1: Not exceeded                                                                    |
| 5,15  | Range<br>Exceeded                              |     | Indicating that heat curve slope factor value is out of range [0.4 ; 2.0].         |

#### 7.7 Eco schedule

In some applications it can be useful to predefine a start and stop schedule and apply an automatic temperature setback function in order to minimise consumption, and thereby energy costs.

With the Eco schedule you can configure start and stop intervals on a weekly basis as well as set single events.

This function can only be set via Grundfos GO Remote.

## 7.7.1 Scheduling Eco periods

#### Grundfos GO Remote menu:

#### Main menu > Settings > Eco functions > Eco schedule

To customise the start and stop intervals of the system, do the following:

- 1. Activate the scheduling function by pressing the grey slidebutton in the top right corner of the screen.
- 2. Select the weekday for which you want to schedule the pump performance.
- 3. Insert a time period by pressing the light grey perimeter of the clock.
- 4. Customise the time period by dragging the bar clockwise or counterclockwise on the light grey perimeter.
- 5. You can assign more weekdays to the same schedule by pressing the weekdays at the bottom of the screen. Days are chosen when they are shown as green.You can insert up to four time periods per day.Delete a time period by holding and dragging it to the wastebin in the top left corner.
- 6. Press Save to complete the setup.

Specify whether MIXIT must run according to a temperature setback or shut down in the defined Eco period(s).

# 7.7.2 Setting temperature setback and system turn off Grundfos GO Remote menu:

#### Main menu > Settings > Eco functions > Eco schedule

A temperature setback can be defined for the period in which MIXIT runs according to **Eco schedule**. In this period, MIXIT sets the normal operating temperature back with the number of degrees set in Grundfos GO Remote. Temperature setback is only available for heating applications. MIXIT can also be set to turn off during the **Eco period**.

Do as follows:

- Make sure that Eco schedule has been activated and one or more periods have been defined.
- 2. When in the **Eco schedule** menu, press **Settings** at the bottom of the screen.
- 3. Select Eco period.
- 4. Define a setback temperature or press **MIXIT off** to have MIXIT turn off.
- 5. Press the arrow back at the top of the screen to save and return to the **Settings** menu.

#### 7.7.3 Setting single events

Grundfos GO Remote menu:

#### Main menu > Settings > Eco functions > Eco schedule

- 1. Activate Eco schedule.
- 2. Press **Events** at the bottom of the screen, and press **Add event**. Up to 10 single events can be set.
- 3. Define an action for the event. Choose if the system must act according to a temperature setback or shut down.
- 4. Define a date and time for the event. Press Next.
- 5. According to your chosen action, define a temperature setback or confirm that MIXIT turns off in the given period.
- 6. Press **Next** to save the setting and return to the **Events** menu.

#### 7.8 Warm-weather shutdown

When a defined maximum outdoor temperature has been surpassed one to three days in a row, MIXIT automatically shuts down and the pump stops. MIXIT and the pump start again when the average outdoor temperature falls below the temperature limit one to three days in a row, depending on the defined settings. The temperature signal must be available from either an outdoor temperature sensor or fieldbus.

Once the function has been activated or the function settings have been changed, MIXIT will immediately act accordingly. This function can only be set via Grundfos GO Remote.

#### 7.8.1 Setting warm weather shutdown

#### Grundfos GO Remote menu:

#### Main menu > Settings > Eco functions > Warm weather

- Activate the function by pressing the grey slide-button in the top right corner of the screen.
- 2. Press **Outdoor temperature threshold** and define a maximum outdoor temperature. Press **OK** to save the setting.
- Press Average period to define the number of days the outdoor temperature is allowed to surpass the defined threshold.
- 4. Press OK to save the setting.

#### 7.9 Pressure independence

If the differential pressure varies on the primary side, the relation between the valve opening and the flow through the valve changes. These changes will affect the control performance and can result in slow temperature responses or fluctuating temperatures. By comparing the valve opening with the forward and return temperature measurements, MIXIT support such changes, along with changes in the pump flow, supply temperature, and return temperature. This allows the system to perform optimally, which increases both comfort and energy efficiency.

The function is automatically activated when MIXIT is upgraded with the DYNAMIC upgrade or if the MIXIT unit is a MIXIT DYNAMIC.

#### 7.10 Limiters

 For these functions to be unlocked, the DYNAMIC
 upgrade must be activated on the MIXIT unit or the unit must be a MIXIT DYNAMIC. See 7.1 Functions overview.

All limiters can run simultaneously.

The actual temperature setpoint can be monitored via AI,2.

| ID   | Object name                    | R/W | Description                                                                                                    |
|------|--------------------------------|-----|----------------------------------------------------------------------------------------------------|
|      |                                |     | Actual temperature setpoint used in temperature controller.                                                                                                    |
| AI,2 | Data Act Temp<br>Setpoint [°C] | R   | If the limiter function is set to off, it is the<br>same as the actual reference<br>temperature derived from the set<br>reference temperature mode via MV,0.<br>See 10.2.4 Temperature Setpoint and<br>Feedback. |

#### 7.10.1 Configuring the supply flow limit, heating

1. Enable the supply flow by setting BV,0 to 1.

2. Configure the limit via AV,10.

Both values are stored in the product. If the supply flow limit is surpassed, the MIXIT unit gives a notification by setting BI,8 to 1.

All limiters can run simultaneously.

| ID    | Object name                                                | R/W | Description                                                                                                    |
|-------|------------------------------------------------------------|-----|----------------------------------------------------------------------------------------------------|
| BV,0  | Config Supply<br>Flow Limiting<br>Heating ED               | R/W | 0: Disabled<br>1: Enabled.                                                                                                    |
| AV,10 | Config Supply<br>Flow Limit<br>heating [m <sup>3</sup> /h] | R/W | Primary flow limit for hydronic balancing.<br>The primary flow limit is enabled by BV,0                                               |
|       | Notification Sup<br>ply Flow High                          | R   | 0: Not above                                                                                                    |
|       |                                                            |     | 1: Above.                                                                                                    |
| BI,8  |                                                            |     | The supply flow is above the limit in AV,10 for extended time (3600 s). The notification is not resettable, but it will reset itself. |

#### 7.10.2 Configuring the supply flow limit, cooling

1. Enable the supply flow by setting BV,4 to 1.

2. Configure the limit via AV,17.

Both values are stored in the product.

If the supply flow limit is surpassed, the MIXIT unit gives a notification by setting BI,8 to 1.

All limiters can run simultaneously.

| ID    | Object name                                                | R/W | Description                                                                                                    |
|-------|------------------------------------------------------------|-----|----------------------------------------------------------------------------------------------------|
| BV,4  | Config Supply<br>Flow Limiting<br>Cooling ED               | R/W | 0: Disabled<br>1: Enabled.                                                                                                    |
| AV,17 | Config Supply<br>Flow Limit<br>Cooling [m <sup>3</sup> /h] | R/W | Primary flow limit for hydronic balancing<br>in cooling mode. The primary flow limit is<br>enabled by BV,4.                                                                 |
| BI,8  | Notification Sup<br>ply Flow High                          | R   | 0: Not above<br>1: Above.<br>The supply flow is above the limit in<br>AV,10 for extended time (3600 s). The<br>notification is not resettable, but it will<br>reset itself. |

#### 7.10.3 Configuring the return temperature limit, heating

- 1. Enable the return temperature limit by setting BV,2 to 1.
- 2. Configure the limit via AV,12.

For heating applications, the value works as an upper threshold.

Both values are stored in the product.

If the return temperature limit is above (heating) or below (cooling) the given value, the MIXIT unit gives a notification by setting BI,10 to 1.

All limiters can run simultaneously.

| ID    | Object name                                        | R/W | Description                                                                                                    |
|-------|----------------------------------------------------|-----|----------------------------------------------------------------------------------------------------|
| BV,2  | Config Return<br>Temp Limiting<br>Heating ED       | R/W | 0: Disabled.<br>1: Enabled.                                                                                                    |
| AV,12 | Config Return<br>Temp Limit<br>Heating [°C]        | R/W | Return temperature limit for hydronic<br>balancing. The return temperature limit is<br>enabled by BV,2.                                                                                                    |
| BI,10 | Notification<br>Return<br>Temperature<br>Threshold | R   | <ul> <li>0: Not above (heating). Not below<br/>(cooling).</li> <li>1: Above (heating). Below (cooling).</li> <li>Return temperature exceeds the limit in<br/>AV,12 for extended time (3600s). The<br/>notification is not resettable, but it will<br/>reset itself.</li> </ul> |

#### 7.10.4 Configuring the return temperature limit, cooling

- 1. Enable the return temperature limit by setting BV,6 to 1.
- 2. Configure the limit via AV,19.

For cooling applications, the value works as a lower threshold.

Both values are stored in the product.

If the return temperature limit is above (heating) or below (cooling) the given value, the MIXIT unit gives a notification by setting BI,10 to 1.

All limiters can run simultaneously.

| ID    | Object name                                        | R/W | Description                                                                                                    |
|-------|----------------------------------------------------|-----|----------------------------------------------------------------------------------------------------|
| BV,6  | Config Return<br>Temp Limiting<br>Cooling ED       | R/W | 0: Disabled.<br>1: Enabled.                                                                                                    |
| AV,19 | Config Return<br>Temp Limit<br>Cooling [°C]        | R/W | Return temperature limit for hydronic<br>balancing in cooling mode. The return<br>temperature limit is enabled by BV,6.                                                                                                    |
| BI,10 | Notification<br>Return<br>Temperature<br>Threshold | R   | 0: Not above (heating). Not below<br>(cooling).<br>1: Above (heating). Below (cooling).<br>Return temperature exceeds the limit in<br>AV, 12 for extended time (3600s). The<br>notification is not resettable, but it will<br>reset itself. |

#### 7.10.5 Configuring the thermal power limit, heating

- 1. Enable the thermal power limit by setting BV,1 to 1.
- 2. Configure the limit via AV,11.

Both values are stored in the product.

If the thermal power limit is surpassed, the MIXIT unit gives a notification by setting BI,9 to 1. All limiters can run simultaneously.

ID Object name R/W Description Config Thermal 0: Disabled BV,1 R/W Power Limiting 1: Enabled. Heating ED **Config Thermal** Thermal power limit for hydronic AV,11 Power Limit R/W balancing. The thermal power limit is Heating [kW] enabled by BV,1. 0: Not above 1: Above. Notification BI,9 Thermal Power R Thermal power is above the limit in AV,11 High for extended time (3600s). The warning is not resettable but will reset itself.

#### 7.10.6 Configuring the thermal power limit, cooling

- 1. Enable the thermal power limit by setting BV,5 to 1.
- 2. Configure the limit via AV,18.

Both values are stored in the product.

If the thermal power limit is surpassed, the MIXIT unit gives a notification by setting BI,9 to 1.

All limiters can run simultaneously.

| ID    | Object name                                    | R/W | Description                                                                                                    |
|-------|------------------------------------------------|-----|----------------------------------------------------------------------------------------------------|
| BV,5  | Config Thermal<br>Power Limiting<br>Cooling ED | R/W | 0: Disabled<br>1: Enabled.                                                                                                |
| AV,18 | Config Thermal<br>Power Limit<br>Cooling [kW]  | R/W | Thermal power limit for hydronic<br>balancing in cooling mode. The thermal<br>power limit is enabled by BV,5.             |
|       | Notification<br>Thermal Power<br>High          | R   | 0: Not above                                                                                                    |
|       |                                                |     | 1: Above.                                                                                                    |
| BI,9  |                                                |     | Thermal power is above the limit in AV,11 for extended time (3600s). The warning is not resettable but will reset itself. |

#### 7.10.7 Configuring the differential temperature limit, heating

- 1. Enable the supply flow by setting BV,3 to 1.
- 2. Configure the limit via AV,13.

Both values are stored in the product.

If the differential temperature limit is surpassed, the MIXIT unit gives a notification by setting BI,11 to 1.

All limiters can run simultaneously.

| ID    | Object name                                      | R/W | Description                                                                                                    |
|-------|--------------------------------------------------|-----|----------------------------------------------------------------------------------------------------|
| BV,3  | Config Primary<br>Delta T Limiting<br>Heating ED | R/W | 0: Disabled<br>1: Enabled.                                                                                                    |
| AV,13 | Config Primary                                   | R/W | Differential temperature limit for hydronic<br>balancing. The differential<br>temperature limit is enabled by BV,3.                                  |
|       | Heating [°C]                                     |     | The value is used as an absolute value<br>(always positive) for both heating and<br>cooling applications                                             |
|       |                                                  | R   | 0: Not above                                                                                                    |
|       | Notification                                     |     | 1: Above.                                                                                                    |
| BI,11 | Differential<br>Temperature<br>High              |     | Primary differential temperature exceeds<br>the limit in AV,13 for extended time<br>(3600s). The warning is not resettable but<br>will reset itself. |

#### 7.10.8 Configuring the differential temperature limit, cooling

- 1. Enable the supply flow by setting BV,7 to 1.
- 2. Configure the limit via AV,20.

#### Both values are stored in the product.

If the differential temperature limit is surpassed, the MIXIT unit gives a notification by setting BI,11 to 1.

All limiters can run simultaneously.

| ID    | Object name                                         | R/W | Description                                                                                                    |
|-------|-----------------------------------------------------|-----|----------------------------------------------------------------------------------------------------|
| BV,7  | Config Primary<br>Delta T Limiting<br>Cooling ED    | R/W | 0: Disabled<br>1: Enabled.                                                                                                    |
| AV,20 | Config Primary<br>Delta T Limit<br>Cooling [°C]     | R/W | Differential temperature limit for hydronic<br>balancing in cooling mode. The<br>differential temperature limit is enabled by<br>BV,7.               |
|       |                                                     |     | The value is used as an absolute value (always positive) for both heating and cooling applications.                                                  |
|       | Notification<br>Differential<br>Temperature<br>High | R   | 0: Not above                                                                                                    |
|       |                                                     |     | 1: Above.                                                                                                    |
| BI,11 |                                                     |     | Primary differential temperature exceeds<br>the limit in AV,13 for extended time<br>(3600s). The warning is not resettable but<br>will reset itself. |

#### 7.11 Energy monitor

With the energy monitor function it is possible to monitor the energy consumption in individual zones. This function does not require any additional sensors or any additional settings to the system.

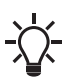

The function is automatically activated when MIXIT is upgraded with the DYNAMIC upgrade or if the MIXIT unit is a MIXIT DYNAMIC.

#### Energy monitoring register

Registers are available for cloud, Grundfos GO Remote and via fieldbus.

- Life time, last year and year to date counters are available on GO Remote
- Life time counters are available via fieldbus

The registers for energy monitoring are shown in below table.

| ID    | Object name                                          | R/W | Description                                                    |
|-------|------------------------------------------------------|-----|----------------------------------------------------------------|
| AI,39 | Data HeatingVolume [m <sup>3</sup> ]                 | R   | Totally pumped heating volume                                  |
| AI,40 | Data CoolingVolume [m <sup>3</sup> ]                 | R   | Totally pumped cooling volume                                  |
| AI,41 | Data<br>VolWeightAvgT1Heat [°C m <sup>3</sup> ]      | R   | Totally volume weighted<br>average for T1, Heating<br>(Inlet)  |
| AI,42 | Data<br>VolWeightAvgT2Heat [°C m <sup>3</sup> ]<br>R |     | Totally volume weighted<br>average for T2, Heating<br>(Outlet) |
| AI,43 | Data VolWeightAvgT1Cool<br>[°C m <sup>3</sup> ]      | R   | Totally volume weighted<br>average for T1, Cooling<br>(Inlet)  |
| AI,44 | Data VolWeightAvgT2Cool<br>[°C m <sup>3</sup> ]      | R   | Totally volume weighted<br>average for T2, Cooling<br>(Outlet) |

## Grundfos GO Remote menu:

#### <u>Main menu > Monitoring > Heat energy monitor</u> Grundfos GO Remote menu:

Grundfos Go displays the register values. It displays the values of the current system in use, ie. heating or cooling.

| < Energy monitoring                                                                                                    |
|----------------------------------------------------------------------------------------------------|
| Current values                                                                                                    |
| Current values<br>Flow: xxm <sup>3</sup> /h<br>Inlet temperature: xx°C<br>Outlet temperature: xx°C<br>Differential temperature: xx°C<br>Heating power: xxW |
| Historical values                                                                                                    |
| Year to date<br>Volume: xxm <sup>9</sup><br>Heating energy: xx MWh<br>Avg: jinkt temperature: xx*C<br>Avg: outlet temperature: xx*C                        |
| Last year<br>Volume xxm <sup>9</sup><br>Heating energy xx MWh<br>Avg in let temperature: xx *C<br>Avg. outlet temperature: xx *C                           |
| Lifetime total<br>Volume: xxm²<br>Hasting energy xx.NWh<br>Volume-weighted temperature (inlet): xx<br>Volume-weighted temperature (cutlet): xx             |
| Refresh Reports Help                                                                                                    |

TM082953

Energy monitoring display in heating/cooling application

In Combined heating/cooling application the user is able to switch between parameters for heating or cooling. The values in the energy monitoring screen reflect the actual status of the system, if currently heating, it shows the heating parameters and vice versa.

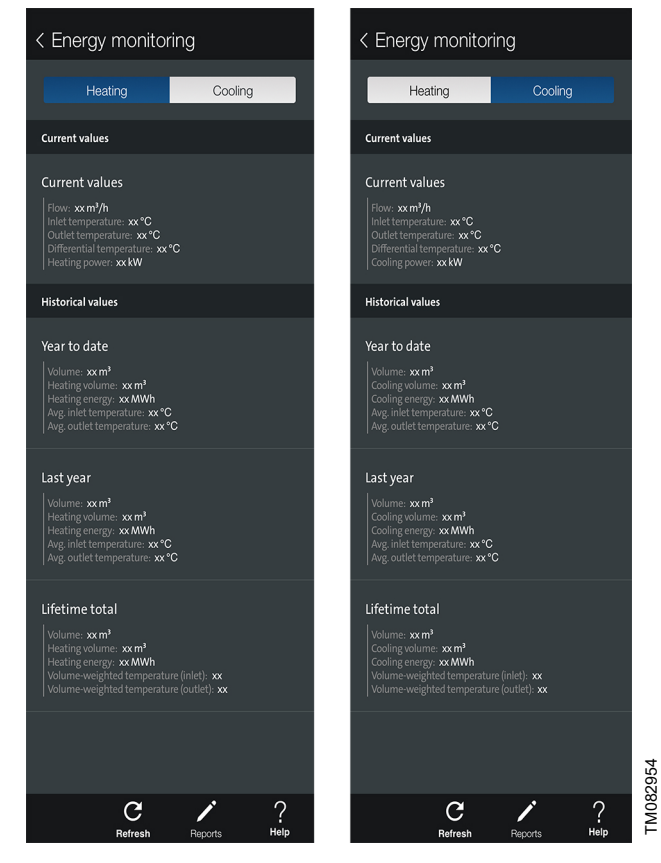

Energy monitoring display in Combined heating/cooling application

## 8. Configuring inputs in Grundfos GO Remote

#### 8.1 Configuring an outdoor temperature sensor input and outdoor temperature compensation (heating)

When setting an outdoor temperature sensor input in Grundfos GO Remote, you have the option to configure the function **Outdoor temperature compensation** as well.

## Grundfos GO Remote menu:

Main menu > Settings > Setpoint

- 1. Press **Reconfigure setpoint input** at the bottom of the screen.
- 2. Select Outdoor temperature sensor and press Next.
- 3. Select outdoor sensor type, either Pt1000 or 0-10 V, and press Next.
  - a. If a 0-10 V sensor is selected, you must define its range.
- 4. Configure a heat curve to set the **Outdoor temperature compensation** function.
  - a. Offset and slope

Alter the heat curve by the means of offset and slope. Use the temperature buttons to adjust the offset, and use the **Up** and **Down** buttons to adjust the slope of the curve. Press **Next** or customise the heat curve, see step B.

- b. Customised heat curve (optional)
   Press Customise heat curve and define the desired setpoints for each of the five outdoor temperature points.
- 5. Connect a sensor cable to MIXIT. Follow the instructions given in Grundfos GO Remote and press **Next**.
- 6. A summary is given. Press **Save** to complete the setup.

## 8.2 Configuring a setpoint from analog input Grundfos GO Remote menu:

Main menu > Settings > Setpoint

- 1. Press Configure setpoint input at the bottom of the screen.
- 2. Select Setpoint from analog input and press Next.
- 3. Select signal type and press **Next**. Select 0-10 V, 0-20 mA or 4-20 mA.
- 4. Define the range and press  $\ensuremath{\textit{Next}}.$
- 5. Connect a cable to MIXIT. Follow the instructions given by Grundfos GO Remote. Press **Next**.
- 6. A summary is given. Press Save to complete the setup.

### 9. Fault finding the product

This is a complete list of alarm and warning codes for the MIXIT fieldbus connection. For more information about fault finding of MIXIT and MAGNA3/TPE3, see the installation and operating instructions of the products

#### 9.1 The external control icon is not switched on

| Cause                                                | Remedy                                                                                                    |
|------------------------------------------------------|----------------------------------------------------------------------------------------------------|
| The configuration may have failed.                   | Check the BACnet interface<br>configuration via Grundfos<br>GO Remote.                                                                                                    |
|                                                      | When a fieldbus connection is<br>established and data is<br>transferred, the external<br>control icon on the MIXIT<br>operating panel will light up.<br>The light will switch off 30<br>seconds after data<br>communication via the<br>fieldbus has stopped.                                                    |
| The connections at the terminal board are incorrect. | Try switching wires at A2 and<br>B2 terminals.     When a fieldbus connection is<br>established and data is<br>transferred, the external<br>control icon on the MIXIT<br>operating panel will light up.<br>The light will switch off 30<br>seconds after data<br>communication via the<br>fieldbus has stopped. |

#### 9.2 Data is read from the MIXIT unit but it is not reacting on a setpoint change

| Cause                                                   | Remedy                                                          |                                                                             |
|---------------------------------------------------------|-----------------------------------------------------------------|-----------------------------------------------------------------------------|
| The product is in local control instead of bus control. | Check that I control.                                           | MIXIT is in bus                                                             |
|                                                         | The actual s<br>BI,0. The sta<br>via BO,0. No<br>control is the | state is read at<br>atus is changed<br>ote that local<br>e default setting. |
|                                                         | Check that I<br>correctly.                                      | MV,0 is configured                                                          |
|                                                         | <ul> <li>MV,0 = 3<br/>temp_set</li> </ul>                       | :<br>point_remote                                                           |
|                                                         | <ul> <li>MV,0 = 5<br/>outdoor_</li> </ul>                       | :<br>temp_remote                                                            |

#### 9.3 The controlled temperature is much different than the requested temperature for more than 10-20 minutes

| Cause                                                                | Re | emedy                                                                                                    |
|----------------------------------------------------------------------|----|----------------------------------------------------------------------------------------------------|
| The setpoint source is not configured correctly.                     | 1. | If the controlled temperature<br>at AI,22 is much different than<br>the setpoint at AI,0, after<br>several minutes, check if the<br>setpoint in AI,0 is the same as<br>requested in AO,0. |
|                                                                      | 2. | Check that MV,0 is configured for remote setpoint.                                                                                                    |
| The limit functions may be<br>enabled which reduces the<br>setpoint. | 1. | Check that the actual setpoint<br>in AI,2 is the same as the<br>registered remote setpoint<br>in AI,0.                                                                                    |
|                                                                      | 2. | Check if one or more limit<br>functions are active.<br>Check if BV,0, BV,1, BV,2,<br>BV,3, BV,4, BV,5, BV,6 and<br>BV,7 are set to 1.                                                     |

| Cause                                              | Remedy                                                                                                    |
|----------------------------------------------------|----------------------------------------------------------------------------------------------------|
|                                                    | If one or more limit functions<br>are active and the MIXIT unit<br>is running at or above the<br>threshold associated with the<br>active limit function (XX to<br>XX), the remote setpoint in<br>AI,0 is reduced until the<br>threshold is reached. |
| The gain of the closed-loop controller is too low. | <ol> <li>Increase the proportional<br/>gain with Grundfos GO<br/>Remote with 10 % of the<br/>actual gain at a time until the<br/>response is satisfactory. Wait<br/>for several minutes between<br/>each increase.</li> </ol>                       |
|                                                    | <ol> <li>If necessary, adjust the<br/>integral time with Grundfos<br/>GO Remote.</li> </ol>                                                                                                    |

## 9.4 The MIXIT unit was put into bus control, but it is now in local control again

| Cause                                                                                       | Remedy                                                                                      |
|---------------------------------------------------------------------------------------------|---------------------------------------------------------------------------------------------|
| The MIXIT unit starts in local control. The actual status is not kept during a power cycle. | <ul><li>Check the status in BI,0.</li><li>If it is set to 0, set BO,0 to 1 again.</li></ul> |

# 9.5 The MIXIT unit was stopped from BACnet command, but it has started again

| Cause                                                                                                  | Remedy                                                                                                    |
|----------------------------------------------------------------------------------------------------|----------------------------------------------------------------------------------------------------|
| The MIXIT unit is starting again.<br>The actual start/stop status is<br>not kept during a power cycle. | <ul><li>Check the status in BI,2.</li><li>If it is set to 1, set BO,0 to 1<br/>and then set BO,1 to 0.</li></ul> |

## 9.6 The MIXIT unit does not start the pump when a start signal is given in BO,1

| Cause                        | Remedy                                                                                                    |
|------------------------------|----------------------------------------------------------------------------------------------------|
| The pump state is incorrect. | Ensure the requested pump<br>run state in BI,2 is set to 1 in<br>order to start the pump.                                                           |
|                              | <ul> <li>Check if the pump is stopped<br/>locally via the pump interface.<br/>At the pump, local stop has<br/>priority over bus control.</li> </ul> |

# 9.7 The MIXIT unit does not stop the pump when a stop signal is given in BO,1

| Cause                        | Re | medy                                                                                     |
|------------------------------|----|------------------------------------------------------------------------------------------|
| The pump state is incorrect. | •  | Ensure the requested pump<br>run state in BI,2 is set to 0 in<br>order to stop the pump. |
|                              | •  | Check if the pump is running at maximum speed.                                           |
|                              |    | At the MAGNA3/TPE3 pump,<br>local max curve has priority<br>over bus control.            |
|                              |    |                                                                                          |

#### 9.8 Reading and resetting warnings and alarms

- Read out system warnings via AI,35.
- Read out system alarms via AI,37.
- Pump warnings codes are read via AI,5.
- Pump alarm codes are read via AI,6.
- Reset alarms and warnings via BO,2.

| ID    | Object name                           | R/W | Description                                                                     |
|-------|---------------------------------------|-----|---------------------------------------------------------------------------------|
|       |                                       |     | 97: Missing analog input                                                        |
|       | Status System                         |     | 125: Outdoor sensor fault                                                       |
|       |                                       |     | 126: Remote air temperature sensor fault                                        |
|       |                                       |     | 127: System pressure sensor fault                                               |
| AI,35 | Warning Code                          | R   | 157: Real time clock battery fault                                              |
|       | [Enum]                                |     | 169: Flow sensor fault                                                          |
|       |                                       |     | 175: Supply (forward) temp. sensor fault                                        |
|       |                                       |     | 176: Return temperature sensor fault                                            |
|       |                                       |     | 211: System pressure low.                                                       |
|       | Status System<br>Alarm Code<br>[Enum] | R   | 10: Pump communication fault                                                    |
| 41.07 |                                       |     | 39: Valve fault                                                                 |
| AI,37 |                                       |     | 91: Flow temperature sensor fault                                               |
|       |                                       |     | 236: Pump faulty.                                                               |
| AI,5  | Status Pump<br>Warning Code<br>[Enum] | R   | Actual pump warning code.                                                       |
| AI,6  | Status Pump<br>Alarm Code<br>[Enum]   | R   | Actual pump alarm code.                                                         |
| BO,2  | Reset fault                           | W   | Resets pending alarms and warnings.<br>The data point is rising edge triggered. |

## 10. Index

The index contains all objects in the BACnet profile for MIXIT. The objects are divided by function, for example "System alarm/warning status and reset".

#### 10.1 BACnet device object

The following properties are supported in the device object.

| Property identifier             | Data type                               | Description                                                                                                    | Access |
|---------------------------------|-----------------------------------------|----------------------------------------------------------------------------------------------------|--------|
| Object_identifier               | BACnetObjectIdentifier                  | Device Object Instance Number                                                                                                    | R      |
| Object_name                     | Character string                        | Device Object Name                                                                                                    | R/W    |
| Object_Type                     | BACnetObjectType                        | Device                                                                                                    | R      |
| System_Status                   | BACnetDeviceStatus                      | Operational                                                                                                    | R      |
| Vendor_Name                     | Character string                        | Grundfos                                                                                                    | R      |
| Vendor_Identifier               | Unsigned16                              | 227                                                                                                    | R      |
| Model_Name_Family               | Character string                        | Grundfos product family. This will show<br>the Grundfos pump model to which the<br>MIXIT unit is connected to.                                                                                                  | R      |
| Model_Name_type                 | GrundfosUnitType                        | Grundfos product type number.                                                                                                    | R      |
| Model_Name_version              | GrundfosUnitVersion                     | Grundfos product version number.                                                                                                    | R      |
| Firmware_Revision               | Character string                        | Revision number of the BACnet firmware in the MIXIT unit.                                                                                                    | R      |
| Application_Software_Version    | Character string                        | Software build date, DD-MM-YYYY.                                                                                                    | R      |
| Location                        | Character string                        | The user can enter a location here (maximum 200 characters).                                                                                                    | R/W    |
| Description                     | Character string                        | The user can enter a description here (maximum 200 characters).                                                                                                    | R/W    |
| Protocol_Version                | Unsigned                                | Actual revision of the BACnet protocol.                                                                                                    | R      |
| Protocol_Revision               | Unsigned                                | Actual revision of the BACnet protocol.                                                                                                    | R      |
| Protocol_Services_Supported     | BACnetServicesSupported                 | This indicates which standardised protocol services are supported.                                                                                                    | R      |
| Protocol_Object_Types_Supported | ProtocolObjectTypesSupported            | This indicates which standardised protocol object types are supported.                                                                                                    | R      |
| Object_List                     | BACnetARRAY[N]ofBACnetObjectIden tifier | An array of objects available.                                                                                                    | R      |
| Max_APDU_length_Accepted        | Unsigned                                | The maximum number of bytes that may be contained in a single APDU.                                                                                                    | R      |
| Segmentation_Supported          | BACnetSegmentation                      | This indicates if segmentation of<br>messages is possible. It will always<br>read NO_SEGMENTATION to indicate<br>that segmentation is not possible.                                                             | R      |
| APDU_Timeout                    | Unsigned                                | This indicates the amount of time in ms before timeout.                                                                                                    | R      |
| Number_Of_APDU_Retries          | Unsigned                                | This indicates the maximum number of times an APDU is to be retransmitted.                                                                                                    | R      |
| Max_Master                      | Unsigned                                | This specifies the highest possible<br>address for master nodes and must be<br>between 1 and 127. The default value<br>is 127, but this value can be lowered<br>by the user to reduce transmission<br>overhead. | R/W    |
| Max_Info_Frames                 | Unsigned                                | This specifies the maximum number of information frames that are sent before the token is passed on.                                                                                                    | R      |
| Device_Address_Binding          | List of BACnetAdressBindings            | This holds address bindings to other devices, if any.                                                                                                    | R      |
| Database_Revision               | Unsigned                                | Logical revision number for the device database.                                                                                                    | R      |

## 10.2 Functions for configuration and control

#### 10.2.1 Remote operation

| ID   | Object name           | R/W | Description                                                                        |
|------|-----------------------|-----|------------------------------------------------------------------------------------|
|      |                       |     | 0: Local control (default)                                                         |
| BO,0 | Set Control Source    | W   | 1: Bus control                                                                     |
|      |                       |     | Set to 1 to enable control via BACnet. See BI,0 for actual state.                  |
|      |                       |     | 0: Local control                                                                   |
| BI,0 | Status Control Source | R   | 1: Bus control                                                                     |
|      |                       |     | Is 1 if the bus control is activated. Activation of bus control is done via BO, 0. |

#### 10.2.2 System Start/Stop and Status

| ID    | Object name                  | R/W | Description                                                                                        |
|-------|------------------------------|-----|----------------------------------------------------------------------------------------------------|
|       |                              |     | 0: Stop (Off) (default)                                                                            |
|       |                              |     | 1: Start (ON)                                                                                      |
| BO 1  | Sot Start Stop               | 10/ | If set to 0:                                                                                       |
| DO, I | Set Start Stop               | vv  | The pump stops                                                                                     |
|       |                              |     | The valve closes                                                                                   |
|       |                              |     | <ul> <li>The value of MI,2 (Status System State) will be 3 if there is no system fault.</li> </ul> |
|       | Status Fan And Dampers ED    |     | 0: Disabled                                                                                        |
| BI,1  |                              | R   | 1: Enabled.                                                                                        |
|       |                              |     | This status indicates whether or not the system is in temperature control state.                   |
|       |                              | R   | 0: Stopped                                                                                         |
| BI,2  | Status Actual Run State Pump |     | 1: Started.                                                                                        |
|       |                              |     | This status shows the actual pump run status.                                                      |
|       |                              | R   | 0: Not ready                                                                                       |
| BI,3  | Status Ready                 |     | 1: Ready.                                                                                          |
|       |                              |     | Indicates if the system is ready for operation or not.                                             |
| BI4   |                              |     | 0: No fault                                                                                        |
|       | Status Fault                 | R   | 1: Fault.                                                                                          |
|       |                              |     | If 1, the system is stopped due to an alarm.                                                       |

#### 10.2.3 Manual override

| ID   | Object name               | R/W | Description                                                                                           |
|------|---------------------------|-----|----------------------------------------------------------------------------------------------------|
|      |                           |     | 1: Off (default)                                                                                      |
|      | Set Manual Valve Function |     | 2: 100 % open                                                                                         |
|      |                           |     | 3: 50 % open                                                                                          |
| MO,1 |                           | W   | 4: 25 % open                                                                                          |
|      |                           |     | 5: 0 % (closed)                                                                                       |
|      |                           |     | Function for manual setting of the valve opening, e.g. for degassing use or other service<br>purpose. |

#### 10.2.4 Temperature Setpoint and Feedback

| ID    | Object name                               | R/W | Description                                                                                                    |
|-------|-------------------------------------------|-----|----------------------------------------------------------------------------------------------------|
| MV,0  | Config Temp Setpoint Source<br>[Enum]     | R/W | <ul> <li>This selects the source of the temperature setpoint.</li> <li>1: default_setpoint</li> <li>2: ana_temp_setpoint</li> <li>3: temp_setpoint</li> <li>3: temp_setpoint remote</li> <li>4: outdoor_temp</li> <li>5: outdoor_temp_remote</li> <li>6 and above: reserved</li> <li>1: Default</li> <li>2: Relates to setpoint from analog input terminals.</li> <li>3: Relates to AO,0 (Set Temperature Setpoint Remote [°C]).</li> <li>4: Associated with an analog sensor connected to the product and objects: <ul> <li>AV,4 (Config Heat curve offset (+/-) [°C])</li> <li>AV,5 (Config Heat curve slope (+/-) [-]).</li> </ul> </li> <li>5: Associated with objects: <ul> <li>AO,1 (Set Outdoor Temp Remote [°C])</li> <li>AI,1 (Data Outdoor Temp Remote [°C])</li> <li>AV,4 (Config Heat curve slope (+/-) [°C])</li> <li>AV,5 (Config Heat curve slope (+/-) [°C])</li> <li>AV,5 (Config Heat curve slope (+/-) [°C])</li> <li>AV,4 (Config Heat curve slope (+/-) [°C])</li> <li>AV,5 (Config Heat curve slope (+/-) [°C])</li> <li>AV,4 (Config Heat curve slope (+/-) [°C])</li> <li>AV,5 (Config Heat curve slope (+/-) [°C])</li> <li>AV,5 (Config Heat curve slope (+/-) [°C])</li> <li>For all options, the actual temperature setpoint used by the algorithm can be read at AI,2 Data Act Temp Setpoint.</li> </ul> </li> </ul> |
| AO,0  | Set Temperature Setpoint Remote<br>[°C]   | w   | Configuration of analog input must happen via Grundfos GO Remote.<br>Temperature setpoint via fieldbus.<br>Enabling:<br>• Set MV,0 (Config Temp Setpoint Source [Enum]) to 3<br>• Set RO 0 (Set Control Source) to 1                                                                                                    |
| AI,0  | Data Temp Setpoint Remote [°C]            | R   | Actual value of remote temperature setpoint.                                                                                                    |
| AO,1  | Set Outdoor Temperature Remote<br>[°C]    | W   | Outdoor temperature value via fieldbus.<br>Enabling: <ul> <li>Set MV,0 (Config Temp Setpoint Source [Enum]) to 5</li> <li>Set BO,0 (Set Control Source) to 1.</li> </ul>                                                                                                    |
| AI,1  | Data Outdoor Temp Remote [°C]             | R   | Actual value of remote outdoor temperature.                                                                                                    |
| AV,4  | Config Heat curve offset (+/-) [°C]       | R/W | Adjusts the heat curve offset in degrees Celsius. It is used when MV,0 = 4 or MV,0 = 5.                                                                                                    |
| AV,5  | Config Heat curve slope (+/-) [-]         | R/W | Adjusts the slope of the configured heat curve.<br>1 equals the configured heat curve, and 1.5 equals the configured slope multiplied by<br>1.5.                                                                                                    |
| BI,13 | Heat Curve Slope Factor Enabled           | R   | 0: False<br>1: True<br>Used to indicate whether base curve is linear or non-linear.                                                                                                    |
| BI,14 | Heat Curve Offset Range<br>Exceeded       | R   | 0: Exceeded<br>1: Not exceeded<br>Used to indicate that heat curve offset value is out of range [-15 ; 15].                                                                                                    |
| BI,15 | Heat Curve Slope Factor Range<br>Exceeded | R   | 0: Exceeded<br>1: Not exceeded<br>Used to indicate that heat curve slope factor value is out of range [0.4 ; 2.0].                                                                                                    |
| AV,6  | Config Default Temp Setpoint [°C]         | R/W | Fall back temperature setpoint in case setpoint signal from bus or sensor is lost.<br>Default: 40 °C.                                                                                                    |
| AI,2  | Data Act Temp Setpoint [° C]              | R   | Actual temperature setpoint used in temperature controller.<br>If the limiter function is set to off, it is the same as the actual reference temperature<br>derived from the set reference temperature mode via MV,0.                                                                                                    |

#### 10.2.5 System alarm/warning status and reset

| ID    | Object name                              | R/W | Description                                                                  |
|-------|------------------------------------------|-----|------------------------------------------------------------------------------|
|       |                                          |     | Warning codes for the MIXIT unit:                                            |
|       |                                          |     | 84: Memory storage media faulty                                              |
|       |                                          |     | 91: Secondary flow temperature sensor fault(pump)                            |
|       |                                          |     | 97: Missing analog input                                                     |
|       |                                          |     | 125: Outdoor sensor fault                                                    |
|       |                                          |     | 126: Remote air temperature sensor fault                                     |
| AL 35 | Status System Warning Code               | D   | 157: Real time clock battery fault                                           |
| AI,33 | [Enum]                                   | IX  | 161: 5 V/12 V internal supply fault                                          |
|       |                                          |     | 162: 24 V internal supply fault                                              |
|       |                                          |     | 169: Flow sensor fault                                                       |
|       |                                          |     | 175: Supply (forward) temp. sensor fault                                     |
|       |                                          |     | 176: Return temperature sensor fault                                         |
|       |                                          |     | 236: Multi-pump alarm for pump 1                                             |
|       |                                          |     | 237: Multi-pump alarm for pump 2                                             |
| AI,36 | Status System Sub Warning Code<br>[Enum] | R   | TBU                                                                          |
|       |                                          | D   | Alarm codes for the MIXIT code:                                              |
|       |                                          |     | 10: Pump communication fault                                                 |
|       |                                          |     | 25: Wrong configuration                                                      |
|       | Status System Alarm Code<br>[Enum]       |     | 39: Valve fault                                                              |
| AL 27 |                                          |     | 72: Internal hardware fault                                                  |
| AI,37 |                                          | ĸ   | 91: Flow temperature sensor fault                                            |
|       |                                          |     | 132: Missing GSC file configuration                                          |
|       |                                          |     | 203: Pump alarm                                                              |
|       |                                          |     | 230: MAC address not configured                                              |
|       |                                          |     | 236: Pump faulty.                                                            |
| AI,38 | Status System Sub Alarm Code<br>[Enum]   | R   | TBU                                                                          |
| Al,5  | Status Pump Warning Code<br>[Enum]       | R   | Actual pump warning code.                                                    |
| AI,6  | Status Pump Alarm Code [Enum]            | R   | Actual pump alarm code.                                                      |
| BO,2  | Reset fault                              | W   | Resets pending alarms and warnings. The data point is rising edge triggered. |
|       |                                          |     |                                                                              |

#### 10.2.6 Date and time

| ID   | Object name                  | R/W | Description                                                            |
|------|------------------------------|-----|------------------------------------------------------------------------|
| AV,1 | Config Product time and date | R/W | Product time and date in Unix format (seconds since 00:00 01-01-1970). |

#### 10.2.7 Pump control mode and setpoint

| ID     | Object name                                 | R/W | Description                                                                                                    |
|--------|---------------------------------------------|-----|----------------------------------------------------------------------------------------------------|
|        |                                             |     | 1: Constant speed                                                                                               |
|        |                                             |     | 2: Constant pressure                                                                                            |
| MO 0   | Config Pump Control Mode,                   | 14/ | 3: Proportional pressure                                                                                        |
| WO,0   | heating [Enum]                              | vv  | 4: AUTOADAPT                                                                                                    |
|        |                                             |     | 5: Constant flow                                                                                                |
|        |                                             |     | Sets the pump control mode.                                                                                     |
|        |                                             |     | 1: Constant speed                                                                                               |
|        | Orafia Duran Oratari Mada                   |     | 2: Constant pressure                                                                                            |
| MO,3   | Cooling [ENLIM                              | W   | 3: Proportional pressure                                                                                        |
|        |                                             |     | 4: AUTOADAPT                                                                                                    |
|        |                                             |     | 5: Constant flow                                                                                                |
| MO 4   | Config Thermal selection [Enum]             | ۱۸/ | 1: Heating                                                                                                    |
| 1010,4 |                                             | vv  | 2: Cooling                                                                                                    |
|        |                                             |     | 1: Constant speed                                                                                               |
|        |                                             |     | 2: Constant pressure                                                                                            |
| MLO    | Status Pump Control Mode,                   | R   | 3: Proportional pressure                                                                                        |
| WII,O  | heating and cooling[Enum]                   |     | 4: AUTOADAPT                                                                                                    |
|        |                                             |     | 5: Constant flow                                                                                                |
|        |                                             |     | Shows the current pump control mode.                                                                            |
| AV,7   | Config Pump Head Duty Point,<br>heating [m] | R/W | Desired pressure duty point for constant or proportional pressure control modes.                                |
| AV,8   | Config Pump Flow Duty Point, heating [m3/h] | R/W | Desired flow duty point for proportional pressure and flow control.                                             |
|        | Config Rump Spood Duty Point                |     | Desired speed in control mode constant speed.                                                                   |
| AV,9   | heating [%]                                 | R/W | Depending on pump model, the minimum speed may be larger than minimum accepted at data point (larger than 30%). |

| ID    | Object name                                   | R/W      | Description                                                                                                    |
|-------|-----------------------------------------------|----------|----------------------------------------------------------------------------------------------------|
| AV,14 | Config Pump Head Duty Point<br>Cooling [m]    |          | Desired pressure duty point for constant or proportional pressure.                                                                                                    |
|       |                                               | R/W      | [R/W] to/from Pump Head Reference Geni parameter when Control Mode is Constant<br>Pressure and Pump Head duty point at all other Control Modes.                                                                   |
| AV,15 | Config Pump Flow Duty Point<br>Cooling [m3/h] | R/W      | Desired flow duty point for proportional pressure and flow control.<br>[R/W] to/from Pump Flow Reference Geni parameter when Control Mode is Constant<br>Flow and Pump Flow duty point at all other Control Modes |
|       | Config Pump Speed Duty Point R<br>Cooling [%] |          | Desired speed in control mode constant speed.                                                                                                    |
| AV,16 |                                               | R/W      | Depending on the pump model, the minimum speed may be larger than minimum accepted at datapoint (larger than 30%).                                                                                                |
| MI,3  |                                               | <b>D</b> | 1: Heating                                                                                                    |
|       | Status Thermal selection [Enum]               | R        | 2: Cooling                                                                                                    |

#### **10.3 Simulation functions**

#### **10.3.1 Protection functions**

| ID   | Object name                      | R/W | Description                                                                                        |
|------|----------------------------------|-----|----------------------------------------------------------------------------------------------------|
|      |                                  |     | 0: Disable overheat protection (default)                                                           |
|      |                                  |     | 1: Enable overheat protection                                                                      |
| BO,3 | Enable Overheat Protection       | W   | When enabled, the valve is closed. The function is only active for underfloor heating application. |
|      |                                  |     | Actual status is read via BI,6 (Warning Flow Temperature High).                                    |
|      | Enable Frost Protection, heating |     | 0: Disable frost protection (default)                                                              |
|      |                                  |     | 1: Enable frost protection                                                                         |
| BO,4 |                                  | W   | When enabled, the valve opens fully. The function is only active for heating coil<br>application.  |
|      |                                  |     | Actual status is read via BI,7 (Notification Frost Risk Detected).                                 |
| PO 9 | Enable Frost Protection Cooling  | \\/ | 0: Disable frost protection (default)                                                              |
| 50,0 | Mode                             | vv  | 1: Enable frost protection                                                                         |

#### 10.3.2 Alarm/warning simulation

|      | Object name                             | R/W | Description                                                                       |
|------|-----------------------------------------|-----|-----------------------------------------------------------------------------------|
| AV,2 | Set Simulation Event<br>Code [Enum]     | R/W | Set alarm/warning code to simulate.                                               |
| AV,3 | Set Simulation Event Sub<br>Code [Enum] | R/W | Set sub error code to simulate.                                                   |
| BO,5 | Set Fault Simulation ED [Bool]          | W   | Activate (rising edge) or deactivate (falling edge) the alarm/warning simulation. |
|      |                                         |     | 0: Inactive                                                                       |
| BI,5 | Status Alarm Simulation                 | R   | 1: Active                                                                         |
|      |                                         |     | Status of alarm/warning simulation.                                               |

## 10.4 System monitoring

#### 10.4.1 System state

| ID   | Object name                | R/W | Description                                          |   |
|------|----------------------------|-----|------------------------------------------------------|---|
|      |                            |     | 1: Powering up (~30 s)                               |   |
|      |                            |     | 2: Fault (fault relay activated)                     |   |
|      |                            |     | 3: Ready                                             |   |
|      |                            |     | 4: Preheating heating coil                           |   |
|      |                            |     | 5: Temperature control state (ready relay activated) |   |
| MI,2 | Status System State [Enum] | R   | 6: Frost protection                                  |   |
|      |                            |     | 7: Underfloor overheat protection                    |   |
|      |                            |     | 8: Shut down due to removal of start signal          |   |
|      |                            |     | 9: Auto Tuner on                                     |   |
|      |                            |     | 10: Valve 100 % open (for backup)                    |   |
|      |                            |     | 11: Return temperature control.                      |   |
|      |                            |     | · · · · · · · · · · · · · · · · · · ·                | _ |

English (GB)

#### 10.4.2 Application configuration and monitoring

| ID          | Object name                                  | R/W    | Description                                                                                                    |
|-------------|----------------------------------------------|--------|----------------------------------------------------------------------------------------------------|
|             |                                              |        | 1: Radiator heating                                                                                                    |
|             | Set Application Type [Enum]                  |        | 2: Underfloor heating                                                                                                    |
| MO,2        |                                              | W      | 3: Heating coil                                                                                                    |
|             |                                              |        | This sets the application type. It may be used to switch between heating and cooling applications when the product is connected to a dual pipe system.                        |
|             |                                              |        | 1: Radiator heating                                                                                                    |
| MI.1        | Data Application Type [Enum]                 | R      | 2: Underfloor heating                                                                                                    |
| ,.          |                                              |        | 3: Heating coil                                                                                                    |
|             |                                              |        | The registered application type via MO,2.                                                                                                    |
|             |                                              |        | U: Not detected<br>1: Detected.                                                                                                    |
| DIG         | Notification Flow Tomp High                  | Б      | If 1, flow temperature above the configured value is detected. The notification is not                                                                                        |
| Ы,0         | Noulication Flow Temp Flight                 | IX .   | resettable.                                                                                                    |
|             |                                              |        | The internal detection function is configured with Grundfos GO Remote.<br>The function is associated with the underfloor heating application                                  |
|             |                                              |        | 0: Not detected                                                                                                    |
|             |                                              | _      | 1: Detected.                                                                                                    |
| BI,7        | Notification Frost Risk Detected             | R      | If 1, frost risk is detected. The notification is not resettable.                                                                                                    |
|             |                                              |        | The internal detection function is configured with Grundfos GO Remote.                                                                                                    |
|             |                                              |        | 0: Not above                                                                                                    |
|             |                                              |        | 1: Above.<br>If 1, the supply flow is above the limit in AV 10 for extended time (3600 s). The                                                                                |
| BI,8        | Notification Supply Flow High                | R      | notification is not resettable, but it will reset itself.                                                                                                    |
|             |                                              |        | The supply flow limit function is enabled and disabled with Grundfos GO Remote or BV,0                                                                                        |
|             |                                              |        | (Config Supply Flow Limiting ED).                                                                                                    |
|             |                                              |        | 0: Not above<br>1: Above                                                                                                    |
| <b>DI O</b> | Netification Thermal Dower Link              | P      | <ul> <li>If 1, the thermal power is above the limit in AV,11 for extended time (3600 s). The</li> </ul>                                                                       |
| ы,9         | Notification Thermal Power High              | ĸ      | notification is not resettable, but it will reset itself.                                                                                                    |
|             |                                              |        | The supply flow limiter function is enabled and disabled with Grundfos GO Remote or<br>BV.1 (Config Thermal Power Limiting ED).                                               |
|             |                                              |        | 0: Not above (heating), not below (cooling)                                                                                                    |
|             |                                              |        | 1: Above (heating), below (cooling).                                                                                                    |
| BI,10       | Notification Return Temperature              | R      | If 1, the return temperature exceeds the limit in AV,12 for extended time (3600 s). The                                                                                       |
|             | Ihreshold                                    |        | notification is not resettable, but it will reset itself.<br>The supply flow limit function is enabled and disabled with Grundfos GO Remote or BV2                            |
|             |                                              |        | (Config Return Temp Limiting ED).                                                                                                    |
|             |                                              |        | 0: Not above                                                                                                    |
|             | Notification Differential                    |        | 1: Above.                                                                                                    |
| BI,11       | Temperature High                             | R      | (3600 s). The notification is not resettable, but it will reset itself.                                                                                                    |
|             |                                              |        | The supply flow limiter function is enabled and disabled with Grundfos GO Remote or                                                                                           |
|             |                                              |        | BV,3 (Config Primary Delta T Limiting ED).                                                                                                    |
|             |                                              |        | 0: Disabled (default)                                                                                                    |
| BV,0        | heating ED                                   | R/W    | 1: Enabled.<br>Enabling of supply flow limit. When enabled, the consumed primary flow is limited below.                                                                       |
|             | Ū.                                           |        | the configuration in AV,10 (Config Supply Flow Limit [m3/h]).                                                                                                    |
|             |                                              |        | 0: Disabled (default)                                                                                                    |
| BV,1        | Config Thermal Power Limiting,<br>heating FD | R/W    | 1: Enabled.                                                                                                    |
|             |                                              |        | below the configuration in AV,11 (Config Thermal Power Limit [kW].                                                                                                    |
|             |                                              |        | 0: Disabled (default)                                                                                                    |
| D) ( 0      | Config Return Temp Limiting,                 | DAA    | 1: Enabled.                                                                                                    |
| BV,2        | heating ED                                   | R/W    | Enabling of return temperature limiter. When enabled, the return temperature is limited below (above for cooling applications) the configuration in AV 12 (Config Return Temp |
|             |                                              |        | Limit [°C]).                                                                                                    |
|             |                                              |        | 0: Disabled (default)                                                                                                    |
| BV/3        | Config Primary DeltaT Limiting,              | R/M    | 1: Enabled.                                                                                                    |
| DV,3        | heating ED                                   | 17/ 17 | Enabling of primary differential temperature limiter. When enabled, the differential<br>temperature on the primary side is limited below the configuration in AV.13 (Config   |
|             |                                              |        | Primary Delta T Limit [°C]).                                                                                                    |
| BV4         | Config Supply Flow Limiting                  | R/W    | 0: disabled                                                                                                    |
|             | Cooling ED                                   |        | 1: enabled                                                                                                    |
| BV,5        | Config Thermal Power Limiting<br>Cooling ED  | R/W    | 0: disabled                                                                                                    |
|             | Config Datum Toma Limiting                   |        | 0: disabled                                                                                                    |
| BV,6        | Cooling ED                                   | R/W    | 1: enabled                                                                                                    |
| D\/7        | Config Primary Delta T Limiting              | D/M/   | 0: disabled                                                                                                    |
| DV,/        | Cooling ED                                   | FK/ VV | 1: enabled                                                                                                    |

| ID    | Object name                                  | R/W | Description                                                                                                    |
|-------|----------------------------------------------|-----|----------------------------------------------------------------------------------------------------|
| AV,10 | Config Supply Flow Limit [m <sup>3</sup> /h] | R/W | Primary flow limit for hydronic balancing. The primary flow limit is enabled BV,0 (Config Supply Flow Limiting ED).                                                                                                    |
| AV,11 | Config Thermal Power Limit [kW]              | R/W | Thermal power limit for the hydronic balancing. The thermal power limit is enabled by BV,1 (Config Thermal Power Limiting ED).                                                                                                    |
| 41/40 | 0.5.5.4.7.1.1.1.100                          | DAM | Return temperature limit for hydronic balancing. The return temperature limit is enabled by BV,2 (Config Return Temp Limiting ED).                                                                                                    |
| AV,12 | Config Return Temp Limit [°C]                | R/W | For heating applications the value works as an upper threshold.                                                                                                    |
|       |                                              |     | For cooling applications the value works as a lower threshold.                                                                                                    |
| AV,13 | Config Primary DeltaT Limit [°C]             | R/W | Differential temperature limit for hydronic balancing. The differential temperature limit is<br>enabled by BV,3 (Config Primary Delta T Limiting ED).                                                                                   |
|       |                                              |     | The value is positive for both heating and cooling applications.                                                                                                    |
| AV,17 | Config Supply Flow Limit Cooling [m3/h]      | R/W | Primary flow limit for hydronic balancing in cooling mode. The primary flow limit is enabled by BV,4.                                                                                                    |
| AV,18 | Config Thermal Power Limit<br>Cooling [kW]   | R/W | Thermal power limit for hydronic balancing in cooling mode. The thermal power limit is enabled by BV,5.                                                                                                    |
| AV,19 | Config Return Temp Limit Cooling<br>[°C]     | R/W | Return temperature limit for hydronic balancing in cooling mode. The return temperature limit is enabled by BV,6. For cooling applications, the value works as a lower threshold.                                                       |
| AV,20 | Config Primary Delta T Limit<br>Cooling [°C] | R/W | Differential temperature limit for hydronic balancing in cooling mode. The differential<br>temperature limit is enabled by BV,7. The value is used as an absolute value (always<br>positive) for both heating and cooling applications. |

# English (GB)

#### 10.4.3 Energy monitoring

| ID    | Object name                    | R/W | Description                                                                                                    |  |  |
|-------|--------------------------------|-----|----------------------------------------------------------------------------------------------------|--|--|
| AI,7  | Data Heating Energy [kWh]      | R   | Accumulated heating energy in total lifetime. Reset via BO,6 (Reset Accumulated Counters).                                                                                                    |  |  |
| AI,8  | Data Heating Power [kW]        | R   | Current thermal power for product running in heating mode.                                                                                                    |  |  |
| AI,9  | Data Cooling Energy [kWh]      | R   | Accumulated heating energy in total lifetime. Reset via BO,6 (Reset Accumulated Counters).         Current thermal power for product running in heating mode.         Accumulated cooling energy in total lifetime. Reset by BO, 6 (Reset Accumulated Counters).         Current thermal power for product running in cooling mode.         Numerical value of forward pipe and return pipe differential temp. Used for heat transfer calculation.         Current electrical power consumption of pump.         Percentage of maximum pump speed.         Counter for pump operating hours. Reset by BO,6 (Reset Accumulated Counters).         Accumulated pump energy. Reset by BO,6 (Reset Accumulated Counters).         This resets the following counters:         • Data Heating Energy         • Data Pump Energy         • Data Pump Energy         • Data Pump Operating Hours. |  |  |
| AI,10 | Data Cooling Power [kW]        | R   | Current thermal power for product running in cooling mode.                                                                                                    |  |  |
| AI,11 | Data Heat Temp Difference [°C] | R   | Numerical value of forward pipe and return pipe differential temp. Used for heat transfer<br>calculation.                                                                                                    |  |  |
| AI,12 | Data Pump Power [W]            | R   | Current electrical power consumption of pump.                                                                                                    |  |  |
| AI,13 | Data Percentage Speed [%]      | R   | Percentage of maximum pump speed.                                                                                                    |  |  |
| AI,14 | Data Pump Operating Hours [h]  | R   | Counter for pump operating hours. Reset by BO,6 (Reset Accumulated Counters).                                                                                                    |  |  |
| AI,15 | Data Pump Energy [kWh]         | R   | Accumulated pump energy. Reset by BO,6 (Reset Accumulated Counters).                                                                                                    |  |  |
| BO,6  | Reset Accumulated Counters     | W   | <ul> <li>This resets the following counters:</li> <li>Data Heating Energy</li> <li>Data Cooling Energy</li> <li>Data Pump Energy</li> <li>Data Pump Operating Hours.</li> <li>The reset function is rising edge triggered.</li> </ul>                                                                                                    |  |  |

#### 10.4.4 Integrated sensors and signals

| ID    | Object name                                | R/W | Description                                                                        |
|-------|--------------------------------------------|-----|------------------------------------------------------------------------------------|
| AI,16 | Data Flow Temp [°C]                        | R   | Flow temperature measured in the secondary side via the connected pump.            |
| AI,17 | Data Supply Temp [°C]                      | R   | Supply temperature measured at the valve.                                          |
| AI,19 | Data Logical Valve Opening [%]             | R   | Valve opening request, linear from algorithm.                                      |
| AI,20 | Data Valve Supply Flow [m <sup>3</sup> /h] | R   | Flow rate at primary side measured at the A-port.                                  |
| AI,21 | Data Return Temperature [°C]               | R   | Return temperature measured at the valve.                                          |
| AI,22 | Data Controlled Temp [°C]                  | R   | Actual controlled temperature: zone air, flow temperature.                         |
| AI,23 | Data Supply Source Setpoint [°C]           | R   | Supply source temperature reference derived from setpoint and mode of mixing loop. |
| AI,24 | Data Pump Flow [m <sup>3</sup> /h]         | R   | Actual pump flow.                                                                  |
| AI,25 | Data Pump Head [m]                         | R   | Actual pump head.                                                                  |

#### 10.4.5 External sensor inputs

| ID    | Object name             | R/W | Description                                                                                                    |
|-------|-------------------------|-----|----------------------------------------------------------------------------------------------------|
| AI,26 | Data Outdoor Temp [°C]  | R   | Outdoor temperature measured at analog input. The outdoor temperature sensor<br>configuration is done via Grundfos GO Remote. |
| AI,27 | Data Zone Air Temp [°C] | R   | Air temperature measured at analog input. The air temperature sensor configuration is done via Grundfos GO Remote.            |

## 11. BACnet telegrams

#### 11.1 BACnet MS/TP telegram overview

All BACnet MS/TP telegrams have the following format:

| Preamble              | Telegram type | Destination | Source | Length                | Header CRC | Data                      | Data CRC           | Ра                     |
|-----------------------|---------------|-------------|--------|-----------------------|------------|---------------------------|--------------------|------------------------|
| 2 bytes:<br>0x55 0xFF | 1 byte        | 1 byte      | 1 byte | 2 bytes, MSB<br>first | 1 byte     | Variable [0-501]<br>bytes | 2 bytes, LSB first | At most 1 byte<br>0xFF |

For BACnet MS/TP, the destination address and source address are MAC addresses. A destination address of 255 (0xFF) denotes broadcast. The length field specifies the length in bytes of the data field which must be between 0 and 501 bytes long.

#### 11.1.1 Telegram types

The available telegram types are listed below:

| Туре | Name                             | Description                                                           |
|------|----------------------------------|-----------------------------------------------------------------------|
| 00   | Token                            | Used to pass network mastership to the destination device.            |
| 01   | Poll for master                  | Used to discover the presence of other master devices on the network. |
| 02   | Reply to poll for master         | Used by a master to indicate a wish to enter the token ring.          |
| 03   | Test request                     | Used to initiate a loop-back test.                                    |
| 04   | Test response                    | A reply to a test request telegram.                                   |
| 05   | BACnet data, expecting reply     | Used for data transmission where a reply is expected.                 |
| 06   | BACnet data, not expecting reply | Used for data transmission where no reply is expected.                |
| 07   | Reply postponed                  | Used by master devices to defer sending a BACnet data reply.          |
|      |                                  |                                                                       |

# English (GB)

#### 12. Supported services

BACnet Interoperability Building Blocks (BIBBs) are collections of one or more BACnet services. These are described in terms of an "A" and a "B" device. Both devices are nodes on a BACnet inter-network. In most cases, the "A" device will act as the user of data (client), and the "B" device will be the provider of this data (server).

The MIXIT unit is a BACnet Application-Specific Controller (BASC) with a few additional services.

#### 12.1 Data-sharing services

| Name                                                       | BACnet BIBB code | Description                                                                        | Initiate | Execute |
|------------------------------------------------------------|------------------|------------------------------------------------------------------------------------|----------|---------|
| ReadProperty                                               | DS-RP-B          | The MIXIT unit can be the provider of data.                                        | -        | •       |
| ReadPropertyMultiple                                       | DS-RPM-B         | The MIXIT unit can be the provider of data and return multiple values at one time. | -        | •       |
| WriteProperty                                              | DS-WP-B          | The MIXIT unit allows a value to be changed over the network.                      | -        | •       |
| WritePropertyMultiple DS-WPM-B                             |                  | The MIXIT unit allows multiple values to be changed over the network.              | -        | •       |
| SubscribeCOV           ConfirmedCOVNotification   DS-COV-B |                  | The MIXIT unit can be the provider of "Change Of Value" data                       | -        | •       |
|                                                            |                  | The unit supports up to 10 simultaneous COV subscriptions.                         | •        | -       |
| UnconfirmedCOVNotification                                 |                  | Subscription lifetime can be limited or unlimited.                                 | •        | -       |

#### 12.2 Device management services

| Name                       | BACnet BIBB code | Description                                                                                                    | Initiate | Execute |
|----------------------------|------------------|----------------------------------------------------------------------------------------------------|----------|---------|
| Who-Is                     |                  | The MIXIT unit can seek information about device attributes of                                                                                              | •        | -       |
| I-Am                       | DIVI-DDB-A       | other devices and interpret device announcements.                                                                                                    | -        | •       |
| Who-Is                     |                  | The MIXIT unit can provide information about its device attributes                                                                                          | -        | •       |
| I-Am                       |                  | and respond to requests to identify itself.                                                                                                    | •        |         |
| Who-Has                    |                  | The MIXIT unit can provide address information about their                                                                                                  | -        | •       |
| I-Have                     |                  | objects upon request.                                                                                                    | •        | -       |
| DeviceCommunicationControl | DM-DCC-B         | The MIXIT unit can respond to communication control requests. It<br>supports both limited and unlimited duration. Password (where<br>required) is Grundfos. | -        | •       |

#### Argentina

Bombas GRUNDFOS de Argentina S.A. Ruta Panamericana km. 37.500industin 1619 - Garín Pcia. de B.A. Tel.: +54-3327 414 444 Fax: +54-3327 45 3190

#### Australia

GRUNDFOS Pumps Pty. Ltd. P.O. Box 2040 Regency Park South Australia 5942 Tel.: +61-8-8461-4611 Fax: +61-8-8340-0155

#### Austria

GRUNDFOS Pumpen Vertrieb Ges.m.b.H. Grundfosstraße 2 A-5082 Grödig/Salzburg Tel.: +43-6246-883-0 Fax: +43-6246-883-30

Belgium N.V. GRUNDFOS Bellux S.A. Boomsesteenweg 81-83 B-2630 Aartselaar Tel.: +32-3-870 7300 Fax: +32-3-870 7301

#### Belarus

 – ---- Представительство ГРУНДФОС в Минске 220125, Минск ул. Шафарнянская, 11, оф. 56, БЦ «Порт» Тел.: +375 17 397 397 3 +375 17 397 397 3 +375 17 397 397 4 Факс: +375 17 397 397 1 E-mail: minsk@grundfos.com

Bosnia and Herzegovina GRUNDFOS Sarajevo Zmaja od Bosne 7-7A BiH-71000 Sarajevo Tel: + 387 33 592 480 Fax: + 387 33 590 465 www.ba crutafes com www.ba.grundfos.com E-mail: grundfos@bih.net.ba

#### Brazil

BOMBAS GRUNDFOS DO BRASIL Av. Humberto de Alencar Castelo Branco, 630 630 CEP 09850 - 300 São Bernardo do Campo - SP Tel.: +55-11 4393 5533 Fax: +55-11 4343 5015

Bulgaria Grundfos Bulgaria EOOD Slatina District Iztochna Tangenta street no. 100 EG - 1592 Sofia Tel.: +359 2 49 22 200 Fax: +359 2 49 22 201 E-mail: bulgaria@grundfos.bg

#### Canada

GRUNDFOS Canada inc. 2941 Brighton Road Oakville, Ontario L6H 6C9 Tel.: +1-905 829 9533 Fax: +1-905 829 9512

#### China

GRUNDFOS Pumps (Shanghai) Co. Ltd. 10F The Hub, No. 33 Suhong Road Minhang District Shanghai 201106 PRC Tel.: +86 21 612 252 22 Fax: +86 21 612 253 33

#### Columbia

GRUNDFOS Colombia S.A.S. Km 1.5 vía Siberia-Cota Conj. Potrero Chico, Parque Empresarial Arcos de Cota Bod. 1A. Cota, Cundinamarca Tel.: +57(1)-2913444 Fax: +57(1)-8764586

#### Croatia

GRUNDFOS CROATIA d.o.o. Buzinski prilaz 38, Buzin HR-10010 Zagreb Tel.: +385 1 6595 400 Fax: +385 1 6595 499 www.hr.grundfos.com

Czech Republic GRUNDFOS Sales Czechia and Slovakia s.r.o. Čajkovského 21 779 00 Olomouc Tel.: +420-585-716 111

#### Denmark

GRUNDFOS DK A/S Martin Bachs Vej 3 DK-8850 Bjerringbro Tel.: +45-87 50 50 50 Fax: +45-87 50 51 51 E-mail: info\_GDK@grundfos.com www.grundfos.com/DK

#### Estonia

GRUNDFOS Pumps Eesti OÜ Peterburi tee 92G 11415 Tallinn Tel.: + 372 606 1690 Fax: + 372 606 1691

Finland OY GRUNDFOS Pumput AB Trukkikuja 1 FI-01360 Vantaa Tel.: +358-(0) 207 889 500

#### France

Pompes GRUNDFOS Distribution S.A. Parc d'Activités de Chesnes 57, rue de Malacombe F-38290 St. Quentin Fallavier (Lyon) Tel.: +33-4 74 82 15 15 Fax: +33-4 74 94 10 51

Germany GRUNDFOS GMBH Schlüterstr. 33 40699 Erkrath Tel.: +49-(0) 211 929 69-0 Fax: +49-(0) 211 929 69-0 Fax: +49-(0) 211 929 69-3799 E-mail: infoservice@grundfos.de Service in Deutschland: kundendienst@grundfos.de

#### Greece

GRUNDFOS Hellas A.E.B.E. 20th km. Athinon-Markopoulou Av. P.O. Box 71 GR-19002 Peania Tel.: +0030-210-66 83 400 Fax: +0030-210-66 46 273

Hong Kong GRUNDFOS Pumps (Hong Kong) Ltd. Unit 1, Ground floor, Siu Wai industrial Centre 29-33 Wing Hong Street & 68 King Lam Street, Cheung Sha Wan Kowloon Tel.: +852-27861706 / 27861741 Fax: +852-27858664

Hungary GRUNDFOS Hungária Kft. Tópark u. 8 H-2045 Törökbálint Tel.: +36-23 511 110 Fax: +36-23 511 111

India GRUNDFOS Pumps india Private Limited 118 Old Mahabalipuram Road Thoraipakkam Chennai 600 097 Tel.: +91-44 2496 6800

#### Indonesia

PT GRUNDFOS Pompa Graha intirub Lt. 2 & 3 Jln. Cililitan Besar No.454. Makasar, Jakarta Timur ID-Jakarta 13650 Tel.: +62 21-469-51900 Fax: +62 21-460 6910 / 460 6901

#### Ireland

GRUNDFOS (Ireland) Ltd. Unit A, Merrywell Business Park Ballymount Road Lower Dublin 12 Tel.: +353-1-4089 800

## Fax: +353-1-4089 830

Italy GRUNDFOS Pompe Italia S.r.I. Via Gran Sasso 4 I-20060 Truccazzano (Milano) Tel.: +39-02-95838112 Fax: +39-02-95309290 / 95838461

#### Japan

GRUNDFOS Pumps K.K. 1-2-3, Shin-Miyakoda, Kita-ku Hamamatsu 431-2103 Japan Tel.: +81 53 428 4760 Fax: +81 53 428 5005

#### Korea

GRUNDFOS Pumps Korea Ltd. 6th Floor, Aju Building 679-5 Yeoksam-dong, Kangnam-ku, 135-916 Seoul, Korea Tel.: +82-2-5317 600 Fax: +82-2-5633 725

#### Latvia

SIA GRUNDFOS Pumps Latvia Deglava biznesa centrs Deglava biznesa centrs Augusta Deglava ielā 60 LV-1035, Rīga, Tel.: + 371 714 9640, 7 149 641 Fax: + 371 914 9646

#### Lithuania

GRUNDFOS Pumps UAB Smolensko g. 6 LT-03201 Vilnius Tel.: + 370 52 395 430 Fax: + 370 52 395 431

Malaysia GRUNDFOS Pumps Sdn. Bhd. 7 Jalan Peguam U1/25 Glenmarie industrial Park 40150 Shah Alam, Selangor Tel.: +60-3-5569 2922 Fax: +60-3-5569 2866

#### Mexico

MEXICO Bombas GRUNDFOS de México S.A. de C.V. Boulevard TLC No. 15 Parque industrial Stiva Aeropuerto Apodaca, N.L. 66600 Tel.: +52-81-8144 4000 Fax: +52-81-8144 4010

#### Netherlands

GRUNDFOS Netherlands Veluwezoom 35 1326 AE Almere Postbus 22015 1302 CA ALMERE Tel.: +31-88-478 6336 Fax: +31-88-478 6332 E-mail: info\_gnl@grundfos.com

#### New Zealand

GRUNDFOS Pumps NZ Ltd. 17 Beatrice Tinsley Crescent North Harbour Industrial Estate Albany, Auckland Tel.: +64-9-415 3240 Fax: +64-9-415 3250

Norway GRUNDFOS Pumper A/S Strømsveien 344 Postboks 235, Leirdal N-1011 Oslo Tel.: +47-22 90 47 00 Fax: +47-22 32 21 50 Poland

GRUNDFOS Pompy Sp. z o.o. ul. Klonowa 23 Baranowo k. Poznania PL-62-081 Przeźmierowo Tel.: (+48-61) 650 13 00 Fax: (+48-61) 650 13 50

Portugal Bombas GRUNDFOS Portugal, S.A. Rua Calvet de Magalhães, 241 Apartado 1079 P-2770-153 Paço de Arcos Tel.: +351-21-440 76 00 Fax: +351-21-440 76 90

Romania GRUNDFOS Pompe România SRL S-PARK BUSINESS CENTER, Clădirea A2, etaj 2 A2, etaj 2 Str. Tipografilor, Nr. 11-15, Sector 1, Cod 013714 Bucuresti, Romania Tel.: 004 021 2004 100 E-mail: romania@grundfos.ro

#### Russia

ООО Грундфос Россия ул. Школьная, 39-41 Москва, RU-109544, Russia Тел. (+7) 495 564-88-00 (495) 737-30-00 Факс (+7) 495 564 8811 E-mail grundfos.moscow@grundfos.com

#### Serbia

Grundfos Srbija d.o.o. Omladinskih brigada 90b 11070 Novi Beograd Tel.: +381 11 2258 740 Fax: +381 11 2281 769 www.rs.grundfos.com

Singapore GRUNDFOS (Singapore) Pte. Ltd. 25 Jalan Tukang Singapore 619264 Tel.: +65-6681 9688 Faxax: +65-6681 9689

#### Slovakia

GRUNDEOS s r o Prievozská 4D 821 09 BRATISLAVA Tel.: +421 2 5020 1426 sk.grundfos.com

#### Slovenia

GRUNDFOS LJUBLJANA, d.o.o. Leskoškova 9e, 1122 Ljubljana Tel.: +386 (0) 1 568 06 10 Fax: +386 (0) 1 568 06 19 E-mail: tehnika-si@grundfos.com

#### South Africa

GRUNDFOS (PTY) LTD 16 Lascelles Drive, Meadowbrook Estate 1609 Germiston, Johannesburg Tel.: (+27) 10 248 6000 Fax: (+27) 10 248 6002 E-mail: Igradidge@grundfos.com

#### Spain

Bombas GRUNDFOS España S.A. Camino de la Fuentecilla, s/n E-28110 Algete (Madrid) Tel.: +34-91-848 8800 Fax: +34-91-628 0465

#### Sweden

GRUNDFOS AB Box 333 (Lunnagårdsgatan 6) 431 24 Mölndal Tel.: +46 31 332 23 000 Fax: +46 31 331 94 60

#### Switzerland

GRUNDFOS Pumpen AG Bruggacherstrasse 10 CH-8117 Fällanden/ZH Tel.: +41-44-806 8111 Fax: +41-44-806 8115

#### Taiwan

GRUNDFOS Pumps (Taiwan) Ltd. 7 Floor, 219 Min-Chuan Road Taichung, Taiwan, R.O.C. Tel.: +886-4-2305 0868 Fax: +886-4-2305 0878

Thailand GRUNDFOS (Thailand) Ltd. 92 Chaloem Phrakiat Rama 9 Road Dokmai, Pravej, Bangkok 10250 Tel.: +66-2-725 8999 Fax: +66-2-725 8998

Turkey GRUNDFOS POMPA San. ve Tic. Ltd. Sti. Gebze Organize Sanayi Bölgesi Ihsan dede Caddesi 2. yol 200. Sokak No. 204 2. yol 200 Gebze/ Kocaeli 41490 Gebze/ Kocaeli Tel.: +90 - 262-679 7979 Fax: +90 - 262-679 7905 E-mail: satis@grundfos.com

#### Ukraine

Октаіпе ТОВ "ГРУНДФОС УКРАЇНА" Бізнес Центр Європа Столичне шосе, 103 м. Київ, 03131, Україна Tel.: (+38 044) 237 04 00 Fax: (+38 044) 237 04 01 E-mail: ukraine@grundfos.com

#### United Arab Emirates **GRUNDFOS Gulf Distribution** P.O. Box 16768 Jebel Ali Free Zone, Dubai

Tel.: +971 4 8815 166 Fax: +971 4 8815 136

United Kingdom

Grovebury Road

U.S.A.

Uzbekistan

GRUNDFOS Pumps Ltd.

Fax: +44-1525-850011

Leighton Buzzard/Beds. LU7 4TL Tel.: +44-1525-850000

Global Headquarters for WU

856 Koomey Road Brookshire, Texas 77423 USA Phone: +1-630-236-5500

Kazakhstan in Uzbekistan

Grundfos Tashkent, Uzbekistan The Representative Office of Grundfos

Tel.: (+998) 71 150 3290 / 71 150 3291 Fax: (+998) 71 150 3292

**99258495 08.2022** ECM: 1349707

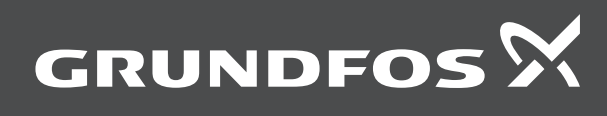

www.grundfos.com